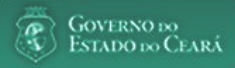

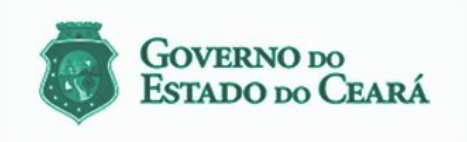

LICITAWEB - Publicação das Licitações v1.8

É um sistema por meio do qual os órgãos e entidades do Governo do Estado divulgam as licitações e contratações diretas, assim como disponibilizam os instrumentos convocatórios e demais informações sobre os procedimentos de aquisição.

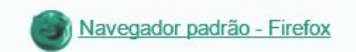

# PASSO A PASSO DO SISTEMA LICITAWEB - AMBIENTE DE PRODUÇÃO https://s2gpr.sefaz.ce.gov.br/licita-web

| Usuário    | GESTOR DE REGISTRO DE PREÇOS                                           |
|------------|------------------------------------------------------------------------|
| Login      | CPF DO USUÁRIO                                                         |
| Senha      | Senha de acesso ao S2GPR                                               |
| Permissões | Cadastrar e liberar a ata, incluir interessado com e sem remanejamento |

# LICITAWEB - REGISTRO DE PREÇOS GESTOR DE REGISTRO DE PREÇOS (RP)

# ÍNDICE

- 1. Acessando o Licitaweb
- 2. <u>Cadastrando a Ata</u>
- 3. <u>Consultando as Unidades de Compra</u>
- 4. <u>Consultando Itens da Ata</u>
- 5. <u>Liberando a Ata</u>
- 6. Mantendo os Itens da Ata
- 7. <u>Cadastrando Interessado Com Remanejamento</u>
- 8. Cadastrando Interessado Sem Remanejamento
- 9. Visualizando os Itens Registrados
- 10. Visualizando as Ordens de Compra

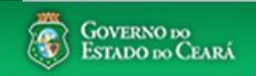

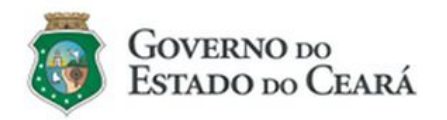

## LICITAWEB - Publicação das Licitações v1.8

É um sistema por meio do qual os órgãos e entidades do Governo do Estado divulgam as licitações e contratações diretas, assim como disponibilizam os instrumentos convocatórios e demais informações sobre os procedimentos de aquisição.

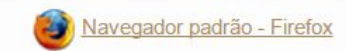

| Cidadão<br>Acompanhe as Licitações Publicadas                                       |
|-------------------------------------------------------------------------------------|
| Usuário (CPF):                                                                      |
| Senha:                                                                              |
| Lembrar-me neste computador     Lembrar-me neste computador     Esqueci Minha Senha |
| GESTOR DE RP - Acessando o Licitaweb<br>1. Digite o CPF;<br>2. Digite a senha;      |

|                                                                                  |                                                                                                   |                                                                        | Contenvo es                    |
|----------------------------------------------------------------------------------|---------------------------------------------------------------------------------------------------|------------------------------------------------------------------------|--------------------------------|
|                                                                                  |                                                                                                   | <b>GESTOR DE RP - Cadastrand</b>                                       | o a Ata (1/4)                  |
| 2 Licitaweb                                                                      | Lotação: SECRET/                                                                                  | <ol> <li>No menu Registro de Pr</li> <li>Clique em Incluir.</li> </ol> | reços, clique na opção "Atas"; |
| Início Publicações Itens Adjudicados Documentos Planejament                      | o Registro de Preços                                                                              |                                                                        | 🖂 👔 Ajuda                      |
| Ata » Lista Pesquisar                                                            | Atas<br>Visualizar Itens Registrados<br>Visualizar Ordens de Compra                               |                                                                        |                                |
| Órgão Gestor do RP:                                                              | ø                                                                                                 |                                                                        |                                |
| Nº Ata Nº da Publicação Nº Viproc: NºEdital:<br>Selecione ▼                      | Sistema do Pregão:<br>Selecione                                                                   | <b>v</b>                                                               |                                |
| Natureza da Aquisição:                                                           |                                                                                                   | Vigência                                                               |                                |
| Selecione                                                                        | ▼                                                                                                 |                                                                        |                                |
| Tipo de Aquisição:<br>Selecione                                                  | ¥                                                                                                 | Fim:                                                                   |                                |
| Objeto da Contratação:<br>Selecione <b>v</b>                                     |                                                                                                   |                                                                        |                                |
| Pesquisar   Limpar                                                               |                                                                                                   |                                                                        |                                |
| Editar                                                                           |                                                                                                   |                                                                        |                                |
| Image: No DA ATA     ÓRGÃO GESTOR     NATUREZA - TIPO AQUISIÇÃO     OB           | JETO                                                                                              | VALIDADE SITUAÇÃO STATUS                                               |                                |
| 2018/0279 SECRETARIA DA SAUDE MATERIAL DE CONSUMO - MATERIAL Reg<br>ODONTOLÓGICO | jistro de Preços para futuras e eventuais aquisições de<br>erial Odontológico (BROCAS), de acordo | 02/07/2018 - Vigente Não<br>02/07/2019 Liberada                        | 3 💦                            |

RP DE PASSAGENS

Liberada

03/07/2018 - Vigente

https://s2gprhomol.sefaz.ce.gov.br/licita-web/paginas/planejamento/AtaList.seam

| CLICITAND  CLICITAND                                                                                                    |                           |              | un aus sunt al lu au De avult        | a da         |                                                                      | _                          |                      |                                                                                                  |                                        | - Cove |
|----------------------------------------------------------------------------------------------------|---------------------------|--------------|--------------------------------------|--------------|----------------------------------------------------------------------|----------------------------|----------------------|--------------------------------------------------------------------------------------------------|----------------------------------------|--------|
| Licitaveb<br>Licitaveb<br>Licitaveb |                           | sestao Gover | rnamental por Result                 | <u>ado</u>   |                                                                      |                            | GESTOR               | R DE RP - Cadastrando a                                                                          | Ata (2/4)                              |        |
| s a holusio<br>Ea                                                                                                    | Licitaweb                 | ltens Adju   | Pesquisar Licitação                  |              | 9                                                                    | Lotação: SECRET            | 1.<br>2.<br>3.<br>4. | Clique na Lupa;<br>Informe o Nº da Publicaçã<br>Clique em Pesquisar;<br>Marque a publicação enco | io ou o Nº Viproc da licita<br>ntrada: | ção;   |
| Dades da Al Unidades de Comp     N' de Publicação:     I ' D' DA     Aviso de Licitação:     I' DA Licitação:     I' DA Licitação:     I                                                                                                    | a » Inclusão<br><b>ta</b> |              | <b>№ da Publicação</b><br>2018/01990 | Nº Viproc:   |                                                                      |                            | 5.                   | Clique em Selecionar.                                                                            |                                        |        |
| Nº do Publicação:     Nº do Publicação:     Nº do Robiti ad a contratação     Nº do Publicação:     Nº do Robiti ad a contratação     Nº do Publicação:     Nº do Publicação:     No do Publicação:     No                                                                                                    | Dados da Ata Unidades     | i de Compra  | Pesquisar Limp                       | ar           |                                                                      |                            |                      |                                                                                                  |                                        |        |
| Aviso de Licitação:<br>Piglia no DOE<br>Quiso da Suporta da Aquisição:<br>No de Planejamento:<br>Autoreza da Aquisição:<br>Tipo de Aquisição:<br>Tipo de Aquisição:<br>Tipo de Aquisição:                                                                                                    | Nº do Publicação:         | 1 ina ATA    | 3                                    |              |                                                                      |                            |                      |                                                                                                  |                                        |        |
| Página no DDE:*       4       201901930       8785783/2017       Registro de Preços para futuras e eventuais aquisições de Material Odonologico       20190198-SECRETARIA D.       1503/2018 08:00-2803/2018         Data:*                                                                                                    | Aviso de Licitação:       |              | Selecionar<br>Nº DA<br>PUBLICAÇÃO    | Nº VIPROC    | OBJETO DA CONTRATAÇÃO                                                |                            |                      | Nº EDITAL - CONTRATANTE -<br>ENTREGA                                                             | ACOLHIMENTO -<br>ABERTURA              |        |
| Data:*   Orgão Gestor do RP   Gestor da Ata   Nº do Planejamento:   Nº Viproc:   Sistemática de aquisigão:   Natureza da Aquisigão:                                                                                                    | Página no DOE:*           | 4            | 2018/01990                           | 8795763/2017 | Registro de Preços para futuras e eventuais a<br>(BROCAS), de acordo | aquisições de Material Odo | ntológico            | 20180169 - SECRETARIA DA<br>SAUDE -                                                              | 15/03/2018 08:00 -<br>28/03/2018 09:00 |        |
| Órgão Gestor do RP   Gestor da Ata   Nº do Planejamento:   /   Sistemática de aquisição:   Forma de                                                                                                    | Data:*                    |              | Selecionar 5                         |              |                                                                      |                            |                      | 1 a 1                                                                                            | de 1   Coa er er                       |        |
| Gestor da Ata           Nº do Planejamento:         Nº Viproc:           /         Sistemàtica de aquisição:           Natureza da Aquisição:         Forma de                                                                                                    | Órgão Gestor do RP        |              |                                      |              |                                                                      |                            |                      |                                                                                                  |                                        |        |
| N <sup>0</sup> do Planejamento:<br>/ N <sup>0</sup> Viproc:<br>/ Sistemática de aquisição:<br>Natureza da Aquisição:<br>Tipo de Aquisição:                                                                                                    | Gestor da Ata             |              |                                      |              |                                                                      |                            |                      |                                                                                                  |                                        |        |
| Forma de aquisição:                                                                                                    | Iº do Planejamento:       | Nº Viproc:   |                                      |              |                                                                      |                            |                      |                                                                                                  |                                        |        |
| Natureza da Aquisição:                                                                                                    | (                         | Forma de     |                                      |              |                                                                      |                            |                      |                                                                                                  |                                        |        |
| Natureza da Aquisição:                                                                                                    | nstemanta de aquisiyao.   | i vinia de   |                                      |              |                                                                      |                            |                      |                                                                                                  |                                        |        |
| Tipo de Aquisição:                                                                                                    | Natureza da Aquisição:    |              |                                      |              |                                                                      |                            |                      |                                                                                                  |                                        |        |
|                                                                                                    | Tipo de Aquisição:        |              |                                      |              |                                                                      |                            |                      |                                                                                                  |                                        |        |
|                                                                                                    |                           |              |                                      |              |                                                                      |                            |                      |                                                                                                  |                                        |        |

Objeto da Contratação

| <b>Licitaweb</b><br>Início Publicações                                                | estão Governamental po                                       | Documentos Planejame                                   | nto Registro de Preços                                  | Lotz<br>3                                                              | TOR DE RP - Cadastra<br>Informe o nº das pá<br>Aviso de Resultado<br>Informe o nº da pág<br>arquivo (PDF) do ref<br>Verifique na área Do | ndo a Ata (3/4)<br>ginas e datas de pu<br>ina e a data de pul<br>erido termo na aré<br>cumentos se os lin | ublicação no DOE dos<br>blicação no DOE do T<br>ia de Documentos, m<br>1ks para as publicaçã | s documentos: Av<br>ermo de Homolog<br>ais abaixo;<br>ões no DOE foram | iso de Licitação,<br>gação ou anexe o<br>gerados. |
|---------------------------------------------------------------------------------------|--------------------------------------------------------------|--------------------------------------------------------|---------------------------------------------------------|------------------------------------------------------------------------|----------------------------------------------------------------------------------------------------|----------------------------------------------------------------------------------------------------|----------------------------------------------------------------------------------------------|------------------------------------------------------------------------|---------------------------------------------------|
| Ata<br>Dados da Ata Unidades<br>Nº da Publicação:<br>2018/01990 🔊                     | de Compra Itens<br>Data Início Vigência:                     | 1)/igência(Em meses):                                  | Data Fim Vigência:                                      | _                                                                      |                                                                                                    |                                                                                                    |                                                                                              |                                                                        |                                                   |
| Aviso de Licitação:<br>Página no DOE:*<br>5<br>Data:*<br>02/07/2018                   | Aviso de Resu<br>Página no DOE<br>5<br>Data: *<br>02/07/2018 | Iltado:<br>Termo d<br>Página no<br>Data:               | e Homologação:<br>DOE:<br>DOE:<br>DOE:<br>DOE:<br>Data: | ato da Ata:<br>a no DOE:                                               | =                                                                                                    |                                                                                                    |                                                                                              |                                                                        |                                                   |
| Órgão Gestor do RP                                                                    |                                                              |                                                        | Gestor da Ata                                           |                                                                        |                                                                                                    |                                                                                                    |                                                                                              |                                                                        |                                                   |
| SECRE IARIA DA SAUDE<br>Nº do Planejamento:<br>2017/0012<br>Sistemática de aquisição: | № Viproc: №<br>8795763/2017 20<br>Forma de aquisição:        | do Edital: Nº d:<br>D180169<br>Critério de Julgamento: | a Ata: Situaç<br>Sistema Pregão:                        | ião:<br>ocumentos:<br>ncluir                                           |                                                                                                    |                                                                                                    |                                                                                              |                                                                        |                                                   |
| PREGÃO                                                                                | ELETRÔNICO                                                   | Por Item                                               | nttp://comprasgoverna                                   | DESCRICAO                                                              | TIPO ARQUIVO                                                                                                    | EXCLUIDO                                                                                                  | DATA ENVIO                                                                                   | ENVIADO POR                                                            |                                                   |
| Natureza da Aquisição:<br>MATERIAL DE CONSUM                                          | 0                                                            |                                                        |                                                         | Aviso de Licitação<br>Aviso de Resultado<br>Termo de Homolog<br>Edital | ANEXO<br>ANEXO<br>ação ANEXO<br>ANEXO                                                                                                    | NÃO<br>NÃO<br>NÃO                                                                                         | 19/07/2018 09:17:53<br>19/07/2018 09:17:53<br>19/07/2018 09:30:24                            |                                                                        | Abrir<br>Abrir<br>Abrir<br>Abrir                  |
| <b>Tipo de Aquisição:</b><br>MATERIAL ODONTOLÓG                                       | GICO                                                         |                                                        | Bi                                                      | aixar Excluir                                                          |                                                                                                    |                                                                                                    |                                                                                              |                                                                        |                                                   |

## Objeto da Contratação

Registro de Preços para futuras e eventuais aquisições de Material Odontológico (BROCAS), de acordo com as especificações e quantitativos previstos no Anexo I – Termo de Referência deste edital.

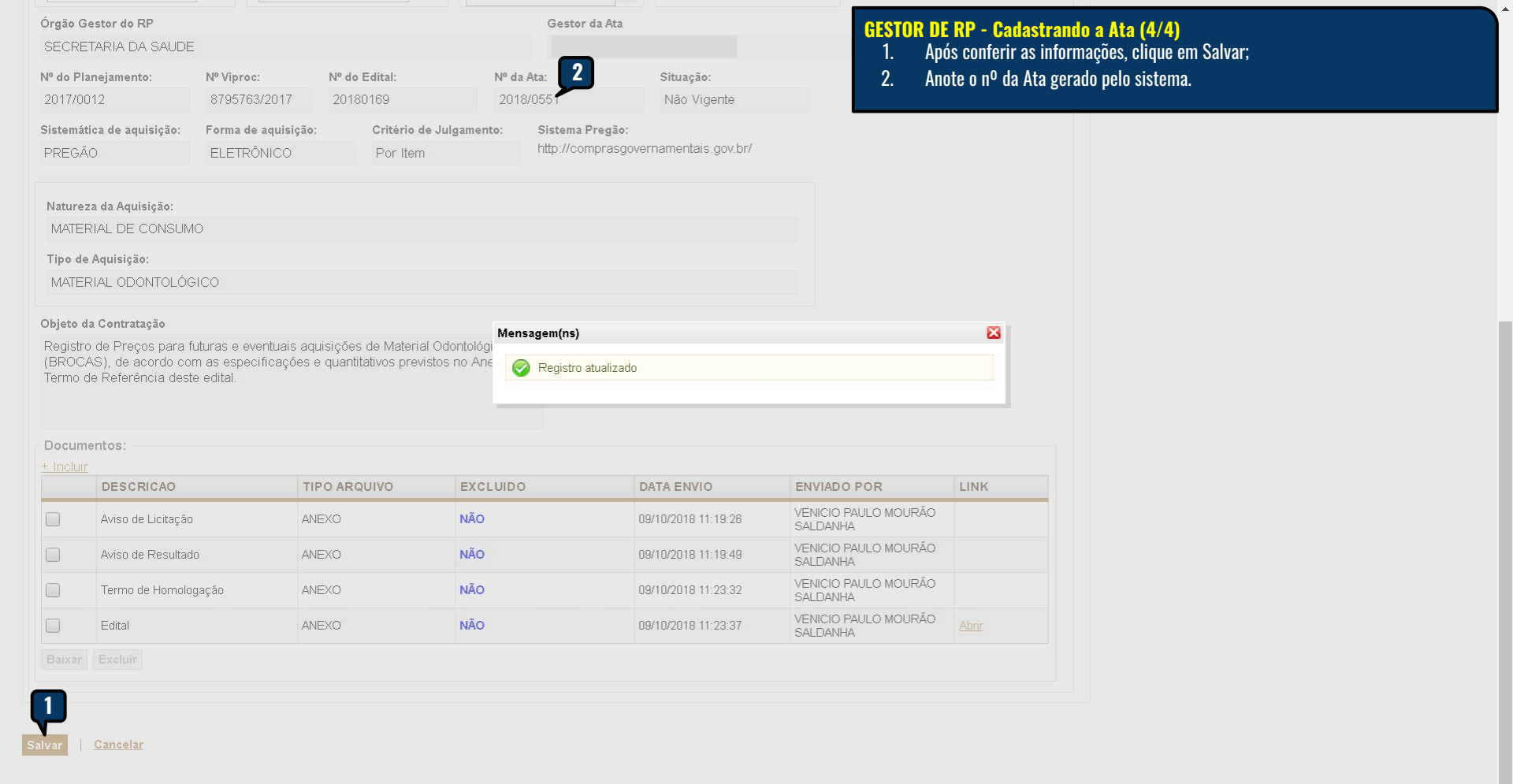

| 3                             | Licitaweb                                                                                          |                                                                            |                                                  |                     |                                                                                                    |                                                                    | GESTO<br>Lotaçã 1.<br>2.                | R DE RP -<br>Clique na<br>Clique na | <b>Consulta</b> i<br>guia Unida<br>lupa para <sup>y</sup> | n <mark>do as Unidad</mark><br>des de Compra<br>ver os itens pla | l <mark>es de Com</mark><br>para ver os<br>nejados pel | ipra<br>s órgãos j<br>os órgãos | participantes (<br>s participantes | la ATA;<br>   |
|-------------------------------|----------------------------------------------------------------------------------------------------|----------------------------------------------------------------------------|--------------------------------------------------|---------------------|----------------------------------------------------------------------------------------------------|--------------------------------------------------------------------|-----------------------------------------|-------------------------------------|-----------------------------------------------------------|------------------------------------------------------------------|--------------------------------------------------------|---------------------------------|------------------------------------|---------------|
| níci                          | o Publicações                                                                                      | Itens Adjudicados                                                          | Documentos                                       | P                   | Planejamento                                                                                                    | Registro de Preços                                                 |                                         |                                     |                                                           |                                                                  |                                                        |                                 |                                    | 0             |
| a »<br>ta<br>e (<br>ne<br>Dao | Inclusão<br>- 2018/0453 -<br>Copa e Cozinh<br>xo I - Termo d<br>los da Ata Unidad<br>cluir Remover | Registro de Pro<br>la (Copos Deso<br>le Referência d<br>es de Compra Itens | eços para fut<br>artáveis), de<br>este edital. N | uras<br>aco<br>IÚMI | s e eventua<br>ordo com a<br>ERO NO C                                                                                                    | lis aquisições de M<br>s especificações e<br>OMPRASNET: 0384       | /laterial de (<br>quantitativ<br>4/2018 | Consumo<br>vos previ                | o - Mate<br>stos no                                       | rial                                                             |                                                        |                                 |                                    |               |
| ×                             | CNPJ ¢                                                                                             | SIGLA \$                                                                   | UNIDADE DE C                                     | OMPF                | RA ¢                                                                                                    |                                                                    |                                         | TIPO                                | ÷ 11                                                      | ENS 2                                                            |                                                        |                                 |                                    |               |
|                               | 12244903000105                                                                                     | AESP/CE                                                                    | ACADEMIA EST                                     | ADUAL               | . DE SEGURANC/                                                                                                    | A PUBLICA DO CEARA                                                 | SSPDS                                   | Partici                             | pante                                                     |                                                                  |                                                        |                                 |                                    |               |
|                               | 07421806000100                                                                                     | ADAGRI                                                                     | AGENCIA DE E                                     | nform               | ações                                                                                                    |                                                                    |                                         |                                     |                                                           |                                                                  |                                                        |                                 |                                    | 8             |
|                               | 09100913000154                                                                                     | ADECE                                                                      | AGENCIA DE E                                     | Ata: 2018           | Órgão:<br>3/0453 ACADE                                                                                                    | MIA ESTADUAL DE SEGUR                                              | ANCA PUBLICA E                          | DO CEARA                            | Tipo de ade:<br>Participante                              | são:                                                             |                                                        |                                 |                                    |               |
|                               | 02486321000173                                                                                     | ARCE                                                                       | AGENCIA REG<br>EST. DO CEAR                      |                     | 000 050                                                                                                    |                                                                    | OTD                                     | WAL OD                              | 141.00                                                    | TOTAL                                                            | ENTRACA                                                | a dina                          | 1                                  | [             |
|                               | 09469891000102                                                                                     | CASA CIVIL                                                                 | CASA CIVIL                                       | ITEN                | FORNECIMI                                                                                                    | ENTO                                                               | AUTORIZADA                              | MATERIAL                            | SERVIÇO                                                   | REGISTRADO                                                       | REMAN                                                  | REMAN                           | COMPRADO                           | SALDO         |
|                               | 07029051000195                                                                                     | CEASA/CE                                                                   | CENTRAIS DE                                      |                     | 47899 - COP<br>POLIESTIRE<br>165GR, FRIS                                                                                                    | O DESCARTAVEL,<br>NO, COR BRANCA, PESO<br>OS E SALIENCIA NA BORDA. |                                         |                                     |                                                           |                                                                  |                                                        |                                 |                                    |               |
|                               | 20935659000147                                                                                     | CED                                                                        | CENTRO DE E                                      | 3                   | CAPACIDAD                                                                                                    | E 150ML, EMBALAGEM COM                                             | 1.125,00                                | 1,7200                              |                                                           | 1.935,0000                                                       |                                                        |                                 |                                    | 1.125,0000    |
|                               | 0795 <mark>4</mark> 5710 <mark>1149</mark> 1                                                       | HEMOCE                                                                     | CENTRO DE H                                      |                     | DO FABRICANTE, PACOTE 100.0<br>UNIDADES - PACOTE 100.0 UNIDADES -<br>Ampla                                                                                                    |                                                                    |                                         |                                     |                                                           |                                                                  |                                                        |                                 |                                    |               |
|                               | 07954571003120                                                                                     | CRDL                                                                       | CENTRO DE R<br>DONA LIBANIA                      |                     | 47899 - COP<br>POLIESTIRE                                                                                                    | O DESCARTAVEL,<br>NO, COR BRANCA, PESO                             |                                         |                                     |                                                           |                                                                  | A + 1                                                  | 10/5                            |                                    |               |
|                               | 0795 <mark>4</mark> 571003391                                                                      | CIDH                                                                       | CENTRO INTE                                      | 4                   | 4<br>165GR, FRISOS E SALIENCIA NA BORDA<br>CAPACIDADE 150ML, EMBALAGEM COM<br>IDENTIFICACAO DO PRODUTO, MARCA<br>DO FABRICANTE, PACOTE 100.0<br>UNIDADES - PACOTE 100.0 UNIDADES - |                                                                    | 375,00                                  | 1.7200 645.000                      |                                                           | 645,0000                                                         | Ativar (<br>Acesse Co                                  | o vvinc<br>onfigurad            | iows<br>cões para ativ             | ar 375,0000 o |
|                               | 07954571001186                                                                                     | CEO-RT                                                                     | CENTRO ODO                                       |                     |                                                                                                    |                                                                    |                                         |                                     |                                                           |                                                                  |                                                        |                                 |                                    |               |
|                               | 07954571003049                                                                                     | CEO-CENTRO                                                                 | CENTRO ODO                                       |                     | Cota até 25%                                                                                                    | - MPE                                                              |                                         |                                     |                                                           |                                                                  |                                                        |                                 |                                    |               |
|                               |                                                                                                    |                                                                            |                                                  |                     |                                                                                                    |                                                                    |                                         |                                     |                                                           |                                                                  |                                                        |                                 |                                    |               |

\*

-

|                          |                                                                                                    | momental as                      | - Dooultada                                                                            |                                                    |                                            |                                    |                               |                              |                                                   |                                                                |                                                    |                                           |                 | Com         |
|--------------------------|----------------------------------------------------------------------------------------------------|----------------------------------|----------------------------------------------------------------------------------------|----------------------------------------------------|--------------------------------------------|------------------------------------|-------------------------------|------------------------------|---------------------------------------------------|----------------------------------------------------------------|----------------------------------------------------|-------------------------------------------|-----------------|-------------|
|                          | .icitaweb                                                                                                    | mamentar po                      | <u>r Kesuntado</u>                                                                     |                                                    |                                            |                                    | Lotaç                         | GESTOI<br>1.<br>2.           | R DE RP - Cor<br>Clique na guia<br>Clique na lupa | a <mark>sultando o</mark> s<br>a ltens para v<br>a para ver os | <mark>s Itens d</mark><br>ver os Iten<br>órgãos pa | a Ata<br>1s da ata;<br>articipantes de ca | da item.        |             |
| icio                     | Publicações Itens Adju                                                                                                    | udicados                         | Documentos                                                                             | Planejamento                                       | Registr                                    | o de Preços                        |                               |                              |                                                   |                                                                |                                                    |                                           |                 | (           |
| » In<br>a -<br>C(<br>nex | clusão<br>2018/0453 - Registro (<br>opa e Cozinha (Copos<br>o I - Termo de Referêr                                                                                                    | de Preço<br>Descari<br>ncia desi | os para futura<br>táveis), de aco<br>te edital. NÚM                                    | s e event<br>ordo com<br>IERO NO                   | uais aqu<br>as espe<br>COMPR/              | isições d<br>cificaçõe<br>ASNET: 0 | le Mate<br>es e qua<br>384/20 | rial de C<br>antitativ<br>18 | consumo -<br>os previsto                          | Material<br>os no                                              |                                                    |                                           |                 |             |
| ens                      | i ua Ata Unitaties de Compra                                                                                                    | itens                            | 1                                                                                      |                                                    |                                            |                                    |                               |                              |                                                   |                                                                |                                                    |                                           |                 |             |
| I°<br>TEM                | COD ITEM - DESCRIÇÃO -<br>UNID FORNECIMENTO                                                                                                    | MARCA                            | CNPJ -<br>FORNECEDOR                                                                   | QTD ATA                                            | VALOR<br>ESTIMADO                          | VALOR<br>MATERIAL                  | VALOR<br>SERVIÇO              | TOTAL<br>REGISTRA            |                                                   | EM UNID<br>COMP                                                | RA                                                 |                                           |                 |             |
| 2                        | 5010 - COPO DESCARTAVEL,<br>POLIESTIRENO, COR BRANCA,<br>PESO 75GR POR EMBALAGEM<br>DE 100 CENTO, FRISOS E<br>SALIENCIA NA BORDA,<br>CAPACIDADE 50ML                                           | TOTAL<br>PLAST                   | 06.342.699/0001-54<br>PRISMA<br>DISTRIBUIDORA D<br>PAPEIS LTDA- EPP<br>IConsultar CRCI | -<br>E 193.805,00                                  | 1,9600                                     | 0,8700                             |                               | <mark>168.61</mark>          | 0,35 Liberada                                     | <b>P</b> 🔎                                                     | 2                                                  |                                           |                 |             |
|                          | EMBALAGEM COM I Ampla                                                                                                    |                                  | Informações                                                                            |                                                    |                                            |                                    |                               |                              |                                                   |                                                                |                                                    |                                           | E               | 3 -         |
| 2                        | 5010 - COPO DESCARTAVEL,<br>POLIESTIRENO, COR BRANCA,<br>PESO 75GR.POR EMBALAGEM<br>DE 100 CENTO, FRISOS E<br>SALIENCIA NA BORDA,<br>CAPACIDADE 50ML,<br>EMBALAGEM COM 1 Cota até<br>25% - MPE | TOTAL<br>PLAST                   | Valor Item: At<br>R\$0,8700 20<br>Item:<br>5010 - COPO D<br>CAPACIDADE 5               | a: N° in<br>18/0453 1<br>ESCARTAVEL<br>0ML, EMBALA | tem pregão:<br>, POLIESTIRE<br>AGEM COM IE | ENO, COR BR                        | ANCA, PE                      | SO 75GR P(<br>DUTO, MAF      | OR EMBALAGEN<br>RCA DO FABRIC                     | 1 DE 100 CENT<br>ANTE, PACOT                                   | TO, FRISO<br>E 100.0 UN                            | S E SALIENCIA NA I<br>NDADES              | BORDA,          |             |
| _                        | 47899 - COPO DESCARTAVEL,<br>POLIESTIRENO, COR BRANCA,<br>PESO 165GR, FRISOS E<br>SALIENCIA NA BORDA                                                                                           | TOTAL                            | ORGÃO                                                                                  |                                                    |                                            |                                    | QTD<br>AUTOI                  | RIZADA                       | TOTAL<br>REGISTRADO                               | ENTRADA<br>REMAN                                               | SAÍDA<br>REMAN                                     | COMPRADO                                  | SALDO           |             |
| 2                        | CAPACIDADE 150ML,<br>EMBALAGEM COM                                                                                                    |                                  | AGENCIA DE DEFESA AGROPECUARIA DO ESTADO DO CEARA                                      |                                                    |                                            | 225,00                             | 195,75                        |                              |                                                   |                                                                | 225,0000                                           |                                           |                 |             |
|                          | IDENTIFICACAO DO PRODUTO,<br>Ampla                                                                                                    |                                  | AGENCIA DE DE                                                                          | SENVOLVIMEN                                        | ITO DO CEAR                                | A S/A                              |                               | 225,00                       | 195,75                                            |                                                                |                                                    | Ativar o Wir                              | 225,0000        |             |
|                          | 47899 - COPO DESCARTAVEL,<br>POLIESTIRENO, COR BRANCA,<br>DESC 16509 EDISOS E                                                                                                    |                                  | AGENCIA REGU<br>DELEGADOS DO                                                           | LADORA DE SE<br>EST. DO CEAR                       | RVICOS PUBI                                | LICOS                              |                               | <mark>188,00</mark>          | 163,56                                            |                                                                |                                                    | Acesse C159,990                           | rações 38,000 a | tivar o Win |
| P                        | SALIENCIA NA BORDA,                                                                                                    | TOTAL                            | CASA CIVIL                                                                             |                                                    |                                            |                                    | 1. <mark>125</mark> ,00       | 978,75                       |                                                   |                                                                | 750,0000                                           | 375,0000                                  |                 |             |
|                          | EMBALAGEM COM                                                                                                    | PLAST                            | CENTRAIS DE A                                                                          | BASTECIMENT                                        | O DO CEARA                                 | S/A                                |                               | 3.000,00                     | 2.610,00                                          |                                                                |                                                    |                                           | 3.000,0000      |             |
|                          | IDENTIFICACAO DO PRODUTO,<br>Cota até 25% - MPE                                                                                                    |                                  | CENTRO DE ED                                                                           | JCACAO A DIS                                       | TANCIA DO ES                               | STADO DO                           |                               | 38,00                        | 33,06                                             |                                                                |                                                    |                                           | 38,0000         |             |

A Communication

\*

-

| Licita     Licita                                        | aweb                            | amental por Resultado<br>ados Documentos Planejar | mento Registro de Preços                                                                | Lotação: SECRET      | <b>GESTOR</b><br>1.<br>2 2.<br>3.<br>4. | <b>DE RP - Lib</b><br>No menu Reg<br>Utilize um ou<br>Selecione a A<br>Clique em Ed | p <mark>erando a Ata (1/3)</mark><br>gistro de Preços, clique na opção "Atas";<br>1 mais filtros e clique em Pesquisar;<br>Ata encontrada;<br>litar. |     |
|----------------------------------------------------------|---------------------------------|---------------------------------------------------|-----------------------------------------------------------------------------------------|----------------------|-----------------------------------------|-------------------------------------------------------------------------------------|----------------------------------------------------------------------------------------------------|-----|
| Pesquisar                                                | + Incluir                       |                                                   | Visualizar Itens Registrados<br>Visualizar Ordens de Compra                             |                      |                                         |                                                                                     |                                                                                                    |     |
|                                                          |                                 |                                                   | ۹                                                                                       |                      |                                         |                                                                                     |                                                                                                    |     |
| Nº Ata                                                   | Nº da Publicação                | Nº Viproc: NºEdital:                              | Sistema do Pro                                                                          | egão:                |                                         | T                                                                                   |                                                                                                    |     |
| Natureza da i<br>Selecione<br>Tipo de Aquis<br>Selecione | Aquisição:<br>sição:            |                                                   |                                                                                         | T                    | Vigência<br>Início:<br>Fim:             | ;                                                                                   |                                                                                                    |     |
| Objeto da Cor                                            | ntratação:                      | Situação:<br>Selecione                            | ▼                                                                                       |                      |                                         |                                                                                     |                                                                                                    |     |
| Pesquisar                                                | 2 <sup>par</sup>                |                                                   |                                                                                         |                      |                                         | wa de                                                                               | 31 103.                                                                                                    |     |
| SE Nº DA<br>ATA                                          | ÓRGÃO GESTOR                    | NATUREZA - TIPO AQUISIÇÃO                         | OBJETO                                                                                  |                      | VALIDADE                                | SITUAÇÃO                                                                            | STATUS                                                                                                    |     |
| 2018/027                                                 | 9 SECRETARIA DA SAUDE           | MATERIAL DE CONSUMO - MATERIAL<br>ODONTOLÓGICO    | Registro de Preços para futuras e eventuais<br>Material Odontológico (BROCAS), de acord | s aquisições de<br>o | 02/07/2018 -<br>02/07/2019              | Vigente                                                                             | Não<br>Liberada                                                                                                    | 9 📻 |
| s://s2gprhomoi.se                                        | faz.ce.gov.br/licita-web/pagina | as/planejamento/AtaList.seam                      | RP DE PASSAGENS                                                                         |                      | 03/07/2018 -                            | Vinente                                                                             | Liberada                                                                                                    |     |

| SEGPR   Sistema de Gestão Governamental por Resultado |             |                   |            |              |                    |            | GESTOR DE RP - Liberando a Ata (2/3) |                                                                       |  |  |  |  |
|-------------------------------------------------------|-------------|-------------------|------------|--------------|--------------------|------------|--------------------------------------|-----------------------------------------------------------------------|--|--|--|--|
|                                                       |             |                   |            |              |                    |            | 1.                                   | Informe o nº da página e data de publicação do Extrato da Ata no DOE; |  |  |  |  |
| P L                                                   | icitaweb    |                   |            |              |                    | Lotação: S | 2.                                   | Informe a data de início e meses de vigência da Ata;                  |  |  |  |  |
| -                                                     |             |                   |            |              |                    |            | 3.                                   | Verifique se o link para o Extrato da Ata foi gerado com sucesso;     |  |  |  |  |
| Início                                                | Publicações | Itens Adjudicados | Documentos | Planejamento | Registro de Preços |            | 4.                                   | Clique em salvar.                                                     |  |  |  |  |

Ata » Inclusão

Ata - 2018/0458 - Registro de Preços para futuras e eventuais aquisições de Material Odontológico (BROCAS), de acordo com as especificações e quantitativos previstos no Anexo I – Termo de Referência deste edital.

| Nº da Publicação:                     | Data Inío | io Vigência:  | Vigênc        | ia(Em meses):  | Data Fim Vigência:     |                      |  |
|---------------------------------------|-----------|---------------|---------------|----------------|------------------------|----------------------|--|
| 2018/01990                            | 02/08/2   | 2018          | 5             |                | 01/01/2019             |                      |  |
| Aviso de Licitação:                   |           | Aviso de F    | Resultado:    | Termo          | de Homologação: —      | Extrato da Ata:      |  |
| Página no DOE: *                      |           | Página no l   | DOE:*         | Página n       | 10 DOE:                | Página no DOE:       |  |
| 5                                     |           | 5             |               | 6              |                        | 5                    |  |
| Data: *                               |           | Data: *       |               | Data:          |                        | Data:                |  |
| 02/07/2018                            |           | 02/07/201     | 18            | 01/08/2        | 2018 🗂                 | 02/08/2018           |  |
| Órgão Gestor do RP                    |           |               |               | Mer            | nsagem(ns)             |                      |  |
| SECRETARIA DA SAUD                    | E         |               |               |                | - · · ·                |                      |  |
| Nº do Planejamento:                   | Nº Vipi   | roc:          | Nº do Edital: |                | 🥖 Extrato da Ata gerad | o com sucesso!       |  |
| 2017/0012                             | 8795      | 763/2017      | 20180169      | -20            | 10/0400                | INSU VIGENLE         |  |
| Sistemática de aquisição:             | Forma     | de aquisição: | Critério      | le Julgamento: | Sistema Pregão:        |                      |  |
| PREGÃO                                | ELET      | RÔNICO        | Por Iten      | 1              | http://comprasgov      | /ernamentais.gov.br/ |  |
| Natureza da Aquisição:                |           |               |               |                |                        |                      |  |
| MATERIAL DE CONSU                     | MO        |               |               |                |                        |                      |  |
| Tipo do Aquisição:<br>MA 4 L ODONTOLÓ | GICO      |               |               |                |                        |                      |  |

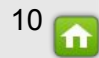

#### SECRETARIA DA SAUDE

| MARILIA VIEIRA CALH | HEIROS |
|---------------------|--------|
|---------------------|--------|

| Nº do Planejamento:       | Nº Viproc:          | Nº do Edital:       | Nº da     | Ata:               | Situação:          |
|---------------------------|---------------------|---------------------|-----------|--------------------|--------------------|
| 2017/0012                 | 8795763/2017        | 20180169            | 2018/0458 |                    | Vigente            |
| Sistemática de aquisição: | Forma de aquisição: | Critério de Julgame | nto:      | Sistema Pregão:    |                    |
| PREGÃO                    | ELETRÔNICO          | Por Item            |           | http://comprasgove | rnamentais.gov.br/ |

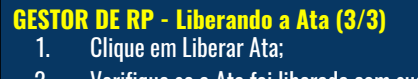

2

2. Verifique se a Ata foi liberada com sucesso.

| Natureza da Aquisição: |  |  |
|------------------------|--|--|
| MATERIAL DE CONSUMO    |  |  |
|                        |  |  |
| Tipo de Aquisição:     |  |  |
|                        |  |  |

### Objeto da Contratação

Registro de Preços para futuras e eventuais aquisições de Material Odontológico (BROCAS), de acordo com as especificações e quantitativos previstos no Anexo I – Termo de Referência deste edital.

| DESCRICAO            | TIPO ARQUIVO | EXCL | Ata liberada com sucesso II |                                  |       |
|----------------------|--------------|------|-----------------------------|----------------------------------|-------|
| Aviso de Licitação   | ANEXO        | NÃO  | 09/08/2018 08:48:55         | SALDANHA                         | Abrir |
| Aviso de Resultado   | ANEXO        | NÃO  | 09/08/2018 08:49:04         | VENICIO PAULO MOURÃO<br>SALDANHA |       |
| Termo de Homologação | ANEXO        | NÃO  | 09/08/2018 08:52:28         | VENICIO PAULO MOURÃO<br>SALDANHA |       |
| Edital               | ANEXO        | NÃO  | 09/08/2018 08:52:38         | VENICIO PAULO MOURÃO<br>SALDANHA |       |
| Extrato da Ata       | ANEXO        | NÃO  | 09/08/2018 08:58:01         | VENICIO PAULO MOURÃO<br>SALDANHA |       |
|                      |              |      |                             |                                  |       |

# **B** Licitaweb

| Início | Publicações | Itens Adjudicados | Documentos | Planejamento | Registro de Preços |
|--------|-------------|-------------------|------------|--------------|--------------------|
|        |             |                   |            |              |                    |

#### Ata » Inclusão

Ata - 2018/0746 - Registro de Preço para futuras e eventuais aquisições de material médico h (Artroscopia De Ombro),visando atender a necessidade de abastecimento das Unidades de de acordo com as especificações e quantitativos previstos no Anexo I – Termo de Referência do edital.

#### Dados da Ata Unidades de Compra Itens N° ATA N° ITEM 2018/0746 1 COD ITEM - DESCRIÇÃO - UNID FORNECIMENTO Nº COD ITEM - DESCRIÇÃO CNPJ -QTD VALOR VALOR VALOR TOTAL 690074 - PONTEIRA, DE RADIOFREQUENCIA, ANGULO DE 90° SEMI FLEXIVEL, PARA MARCA ESTIMADO MATERIAL SERVIÇO REGISTRADO STATUS ITEM ITEM UNID FORNECIMENTO ATA COMPRA CAUTERIZAÇÃO E ABLAÇÃO, UTILIZADO EM SOLUÇÃO SALINA, DUAS FUNÇÕES DE VAPORIZAÇÃO E CAUTERIZAÇÃO UNICO SISTEMA EM PECA UNICA, COM 690074 - PONTEIRA, DE ACIONAMENTO NA PROPRIA PONTEIRA, PODENDO TER OU NAO ASPIRAÇÃO E REQUENCIA, ANGULO CORTE, DEVE SE ADAPTAR A UNIDADE D ... SEMI FLEXIVEL. PARA 09.511.423/0001-40 -PONTEIRA PARA RADIO 3 RIZACAO E ABLACAO AGF MEDICAL LTDA 50.00 1.283.0000 545 9400 27.297.00 Liberada FREQUÊNCIA/CIENLABOR UTILIZADO EM SOLUCAO -EPP [Consultar CRC] SALINA. DUAS FUNCOES DE VAPORIZA ... - Ampla Marca : Observação item : PONTFIRA PARA RADI BOMBA DE INFUSAO, EM MATERIAL PLASTICO 09.511.423/0001-40 -CNPJ do Fornecedor: EQUIPO DE IRRIGAÇÃO Valor Unitário : AGF MEDICAL LTDA 17.000,00 Liberada 📑 50,00 1.223,1700 340,0000 CONEXAO A BOMBA DE R7 545,9400 AGF MEDICAL LTDA -EPP 09511423000140 INFUSAO QUE INTERAJA COM Status Item Ata: CONTR ... - Ampla l iberada 690119 - CANULA, DE INFUSAO PARA USO EM ARTROSCOPIA DE OMBRO 09.511.423/0001-40 -Justificativa:\* CANULA PARA APRESENTACAO EM TRES 19 000 00 Liberada 🔛 AGF MEDICAL LTDA 100,00 1.011,9000 190,0000 ARTROSCOPIA RAFK -EPP [Consultar CRC] 08 E 09 MM E COMPRIMENTO APROXIMADO DE 75MM ... -Ampla 158445 - PASSADOR DE SUTURA, FORMA DE LACO GANCHO DE 09.511.423/0001-40 -COMPRESSÃO RZ PASS AGF MEDICAL LTDA 50.00 1.599.5000 519.0000 25.950,00 Liberada 🔜 ANGULACOES, 30°, 45° E 60°, P FIO EM NITINOL, ATENDER A NITIRAZEK -EPP [Consultar CRC] Fechar LEGISLACAO VIGENTE E PERTINENTE A ... - Ampla 225401 - ANCORA PARA SUTURA, DE OMBRO EM 3,0 A 3,1MM, BIOABSORVIVEL, FIO 09.511.423/0001-40 -50,00 3.654,9300 2.150,0000 107.500,00 Liberada 🔜 AGF MEDICAL LTDA POLIETII ENO COM ULTRA -EPP [Consultar CRC] ALTO PESO MOLECULAR (UHWPE), NAO ABRAS

# **GESTOR DE RP - Mantendo os Itens da Ata**

- 1. Clique na guia Itens para visualizar os itens registrados;
- 2. Clique no ícone para editar os dados do item;
- 3. Altere os campos disponíveis, mediante justificativa;

Manutenção Item

- 4. No caso de alteração do fornecedor, abrir processo Viproc de "Aditivo de alteração da Ata";
- 5. Clique em Atualizar;
- Clique no ícone para imprimir o relatório de auditoria das alterações.

| Sistema de Gestão Governamental por Resultado     Licitaweb     Inicio Publicações Itens Adjudicados Documentos Planejamento     Ata » Lista     Pesquisar      Incluir                                                                                                    | Registro de Preços<br>Atas<br>Visualizar Ordens de Compra                                                                                             | <b>RP - Cadastrando Interessado Com Remanejamento (1/7)</b><br>menu Registro de Preços, clique na opção "Atas";<br>ize um ou mais filtros e clique em Pesquisar;<br>ecione a Ata encontrada;<br>jue em Editar. |
|----------------------------------------------------------------------------------------------------|----------------------------------------------------------------------------------------------------|----------------------------------------------------------------------------------------------------|
| Órgão Gestor do RP:<br>Nº Ata Nº da Publicação Nº Viproc: NºEdital:<br>Natureza da Aquisição:<br>Selecione<br>Tipo de Aquisição:<br>Selecione                                                                                                    | Sistema do Pregão:<br>Selecione<br>Vigência<br>Início:<br>Fim:                                                                                        | cia                                                                                                    |
| Objeto da Contratação:<br>Selecione V<br>Pesquisar 2<br>Editar 4                                                                                                    |                                                                                                    |                                                                                                    |
| Image: State State State     Nº DA ATA     ÓRGÃO GESTOR     NATUREZA - TIPO AQUISIÇÃO     OBJETO       Image: State State S                                                                            | O VALIDAD de Preços para futuras e eventuais aquisições de 02/07/20 Odotatelánia (REOCAS) de acorda 02/07/20 Odotatelánia (REOCAS) de acorda 02/07/20 | ADE SITUAÇÃO STATUS                                                                                                    |
| oblight of the second second s | 03/07/20<br>03/07/20<br>03/07/20                                                                                                    | 2018 - Vigente Liberada                                                                                                    |

200

| 5                                                                                   |                      | 5                                         | 2                 |                                                                                 |                                       |                                                                                                    |
|-------------------------------------------------------------------------------------|----------------------|-------------------------------------------|-------------------|---------------------------------------------------------------------------------|---------------------------------------|----------------------------------------------------------------------------------------------------|
| Data:*                                                                              |                      | Data:*                                    | Data:*            |                                                                                 | GEST                                  | OR DE RP - Cadastrando Interessado Com Remanejamento (2/7)                                                                                                    |
| 02/07/2018                                                                          |                      | 03/07/2018                                |                   | 8                                                                               | 1.                                    | Na guia Atas, clique no botão "Incluir" para anexar a solicitação de Ádesã                                                                                                    |
| Órgão Gestor do RP                                                                  |                      |                                           |                   | Gestor da Ata                                                                   | 2.                                    | Informe a Descrição do Documento;                                                                                                    |
| SECRETARIA DA SAUDE                                                                 | -                    |                                           |                   | MARILIA VIEIRA CALHEIROS                                                        | 3                                     | Selecione o tino de documento ADESÃO:                                                                                                    |
| Nº do Planejamento:                                                                 | N° Viproc            | N° do Edital:                             | Nº da Ata         | Situação:                                                                       | 4                                     | Clique em +Add Jocalize e selecione o arquivo:                                                                                                    |
| 2017/0012                                                                           | 8795763/             | 2017 20180169                             | 2018/027          | 9 Vigente                                                                       | т.<br>Б                               | Clique em Adicionar Decumento                                                                                                    |
| <mark>Bistemática de aquisição:</mark><br>PREGÃO                                    | : Forma de<br>ELETRÔ | e aquisição: Critério de<br>NICO Por Item | e Julgamento: S   | i <b>stema Pregão:</b><br>tp://comprasgovernamentais.gov.br/                    | 5.                                    | Cique em Aucional Documento.                                                                                                    |
| Naturaza da Aquisição:                                                              |                      |                                           |                   | Selecionar Documento                                                            |                                       |                                                                                                    |
| MATERIAL DE CONSUM                                                                  | 10                   |                                           |                   | Descrição do Documento:* Tipo                                                   | do Documento:*                        |                                                                                                    |
| Tipo de Aquisição:                                                                  |                      |                                           | 2                 | adesão com remanejamer AD                                                       | ESÃO V                                |                                                                                                    |
| MATERIAL ODONTOLÓO                                                                  | GICO                 |                                           |                   | Arquivo:                                                                        | 3                                     |                                                                                                    |
|                                                                                     |                      |                                           |                   |                                                                                 |                                       |                                                                                                    |
| Objeto da Contratação                                                               |                      |                                           |                   | 4 Add 4                                                                         | Abrir                                 |                                                                                                    |
| Dogmentos:                                                                          | e eultai.            |                                           |                   |                                                                                 | Organizar  Nova Favoritos             | a pasta III - O                                                                                                    |
| DESCRICAO                                                                           |                      | TIPO ARQUIVO                              | EXCLUIDO          |                                                                                 | bownloads                             | ANEXO DE ITENS_TOMADA DE PREÇOS_20181234 (1)                                                                                                    |
| Aviso de Licitaçã                                                                   | ă0                   | ANEXO                                     | NÃO               |                                                                                 | 5 Locais                              | EDITAL SISTEMA_CONVITE_20180002 (1)                                                                                                    |
| Aviso de Resulta                                                                    | ado                  | ANEXO                                     | NÃO               |                                                                                 | 门 Bibliotecas                         |                                                                                                    |
|                                                                                     | lagação              | ANE 10                                    | NÃO               | Adicionar Documento 5                                                           | Documentos Imagens                    | 🛄 🧏 ANEXO DE ITENS_PREGÃO_20181234 (1)                                                                                                    |
| Termo de Homolo                                                                     | iogaçao              | ANEXU                                     |                   |                                                                                 | I I I I I I I I I I I I I I I I I I I |                                                                                                    |
| Edital                                                                              | luyayau              | ANEXO                                     | NÃO               | 19/07/2018 09:30:24                                                             | 🜙 Músicas                             | 🔁 adesão seduc 🔤 🛃                                                                                                    |
| Edital                                                                              | lugaçan              | ANEXO                                     | NÃO               | 19/07/2018 09:30:24                                                             | 🕹 Músicas<br>🎩 Vídeos                 | <ul> <li>adesão seduc</li> <li>bookmarks</li> <li>ApresentacaoLicitawebBancoMundial</li> </ul>                                                                                         |
| Termo de Homolo       Edital       Extrato da Ata                                   | lugaçan              | ANEXO<br>ANEXO<br>ANEXO                   | NÃO<br>NÃO        | 19/07/2018 09:30:24<br>19/07/2018 14:04:54                                      | 🕹 Músicas 📕 Vídeos                    | adesão seduc     4       bookmarks     **       ApresentacaoLicitawebBancoMundial     **       PRINT TELA S2GBR - DOTACÃO RECEITA     **                                               |
| Termo de Homolo       Edital       Extrato da Ata       adesão com rem              | nanejamento          | ANEXO<br>ANEXO<br>ANEXO<br>ADESAO         | NÃO<br>NÃO<br>NÃO | 19/07/2018 09:30:24<br>19/07/2018 14:04:54<br>19/07/2018 14:44:15               | Músicas     Videos     Computador     | ApresentacaoLicitawebBancoMundial     PRINT TELA \$2GPR - DOTACĂO RECEITA     III     III     III     III     III                                                                      |
| Termo de Homolo       Edital       Extrato da Ata       adesão com rem       Baixar | nanejamento          | ANEXO<br>ANEXO<br>ANEXO<br>ADESAO         | NÃO<br>NÃO<br>NÃO | 19/07/2018 09:30:24           19/07/2018 14:04:54           19/07/2018 14:44:15 | Músicas<br>B Vídeos                   | ApresentacaoLicitawebBancoMundial      Bookmarks      ApresentacaoLicitawebBancoMundial      BRINT TELA S2/GBR - DOTACÃO RECEITA      III      me: adesão seduc      Todos os arquivos |

| 02/07/2                                                                    | 2010                                                                                                    |                                                            |                                                                    |                                                                                |                                                                       | 2018                            |                                                                                                    |                                                                                                    | 1           |
|----------------------------------------------------------------------------|----------------------------------------------------------------------------------------------------|------------------------------------------------------------|--------------------------------------------------------------------|--------------------------------------------------------------------------------|-----------------------------------------------------------------------|---------------------------------|----------------------------------------------------------------------------------------------------|----------------------------------------------------------------------------------------------------|-------------|
| Órgão G                                                                    | estor do RP                                                                                                    |                                                            |                                                                    |                                                                                |                                                                       | Gestor da At                    | a                                                                                                    |                                                                                                    | 2           |
| SECRE                                                                      | TARIA DA SAUDE                                                                                                    |                                                            |                                                                    |                                                                                |                                                                       | MARILIA VIEI                    | RA CALHEIROS                                                                                                    |                                                                                                    |             |
| √° do Pla                                                                  | anejamento:                                                                                                    | N° Vipro                                                   | n: N                                                               | l° do Edital:                                                                  | N° da .                                                               | Ata:                            | Situação:                                                                                                    |                                                                                                    |             |
| 2017/001                                                                   | 12                                                                                                    | 8795763                                                    | /2017                                                              | 20180169                                                                       | 2018/                                                                 | 0279                            | Vigente                                                                                                    |                                                                                                    |             |
| <b>Sistemát</b><br>PREGÃO                                                  | tica de aquisição:<br>O                                                                                                    | Forma d                                                    | e aquisição:<br>ÔNICO                                              | Critério de<br>Por Item                                                        | Julgamento:                                                           | Sistema Prega<br>http://compras | ão:<br>governamentais.gov.br/                                                                                                    |                                                                                                    |             |
| Naturez                                                                    | za da Aquisição:                                                                                                    |                                                            |                                                                    |                                                                                |                                                                       |                                 |                                                                                                    |                                                                                                    |             |
| Tipo de                                                                    | RAL DE CONSUMC<br>Aquisição:                                                                                                    | )                                                          |                                                                    |                                                                                |                                                                       |                                 |                                                                                                    |                                                                                                    |             |
|                                                                            |                                                                                                    |                                                            |                                                                    |                                                                                |                                                                       |                                 |                                                                                                    |                                                                                                    |             |
| MATER                                                                      | RIAL ODONTOLÓG                                                                                                    | ICO                                                        |                                                                    |                                                                                |                                                                       |                                 |                                                                                                    |                                                                                                    |             |
| MATER<br>Objeto d<br>Registro<br>(BROCA<br>Termo di                        | RIAL ODONTOLÓG<br>la Contratação<br>o de Preços para fut<br>AS), de acordo com<br>le Referência deste                                                                                                    | ICO<br>turas e eve<br>as especi<br>edital.                 | ntuais aquisiç<br>ficações e qu                                    | :ões de Material Oc<br>antitativos previsto:                                   | dontológico<br>s no Anexo I –                                         | Mensage                         | em(ns)                                                                                                    |                                                                                                    |             |
| MATER<br>Dbjeto d<br>Registro<br>(BROCA<br>Termo di<br>Docume<br>+ Incluir | RIAL ODONTOLÓG<br>la Contratação<br>de Preços para fut<br>65), de acordo com<br>le Referência deste<br>entos:                                                                                                    | ICO<br>turas e eve<br>as especi<br>edital.                 | ntuais aquisiç<br>ficações e qu                                    | cões de Material Oc<br>antitativos previsto:                                   | dontológico<br>s no Anexo I –                                         | Mensage<br>Raine An             | em(ns)<br>rquivo adicionado com suce                                                                                                    | ssol                                                                                                    |             |
| MATER<br>Dbjeto d<br>Registro<br>(BROCA<br>Termo di<br>Docume<br>+ Incluir | RIAL ODONTOLÓG<br>la Contratação<br>o de Preços para fut<br>AS), de acordo com<br>le Referência deste<br>entos:<br>DESCRICAO                                                                                                    | ICO<br>turas e eve<br>as especi<br>edital.                 | ntuais aquisiç<br>ficações e qu<br>TIP                             | o ARQUIVO                                                                      | dontológico<br>s no Anexo I –<br>EX CLUID (                           | Mensage                         | em(ns)<br>rquivo adicionado com suce<br>DATA ENVIO                                                                                                    | SSOI                                                                                                    |             |
| MATER<br>Dbjeto d<br>Registro<br>(BROCA<br>Termo di<br>Docume<br>+ Incluir | RIAL ODONTOLÓG<br>la Contratação<br>o de Preços para fut<br>AS), de acordo com<br>le Referência deste<br>entos:<br>DESCRICAO<br>Aviso de Licitação                                                                                                  | ICO<br>turas e eve<br>as especi<br>edital.                 | ntuais aquisiç<br>ficações e qu<br>TIP<br>ANE                      | iões de Material Oc<br>antitativos previsto:<br>O ARQUIVO                      | Jontológico<br>s no Anexo I –<br>EXCLUIDO<br>NÃO                      | Mensage<br>A                    | em(ns)<br>rquivo adicionado com suce<br>DATA ENVIO<br>19/07/2018 09:17:25                                                                                                    | SSOI<br>ENVIADO POR<br>VENICIO PAULO MOURÃO<br>SALDANHA                                                                                                    |             |
| MATER Dipjeto d Registro (BROCA Termo di Docume + Incluir                  | RIAL ODONTOLÓG<br>a Contratação<br>de Preços para futur<br>AS), de acordo com<br>e Referência deste<br>entos:<br>DESCRICAO<br>Aviso de Resultad                                                                                                    | ICO<br>turas e eve<br>as especi<br>edital.                 | ntuais aquisiç<br>ficações e qu<br>TIP<br>ANE                      | o <b>ARQUIVO</b>                                                               | dontológico<br>s no Anexo I –<br>NÃO<br>NÃO                           | Mensage                         | em(ns) rquivo adicionado com suce DATA ENVIO 19/07/2018 09:17:25 19/07/2018 09:17:41                                                                                                    | ENVIADO POR           VENICIO PAULO MOURÃO<br>SALDANHA           VENICIO PAULO MOURÃO<br>SALDANHA                                                                                                    | )           |
| MATER Dbjeto d Registro (BROCA Termo di Docume + Incluir                   | RIAL ODONTOLÓG<br>la Contratação<br>de Preços para fut<br>AS), de acordo com<br>le Referência deste<br>entos:<br>DESCRICAO<br>Aviso de Licitação<br>Aviso de Resultad<br>Termo de Homolog                                                           | ICO<br>turas e eve<br>as especi<br>edital.<br>Io<br>gação  | ntuais aquisiç<br>ficações e qu<br>ANE<br>ANE<br>ANE               | tões de Material Oc<br>antitativos previsto:<br><b>O ARQUIVO</b><br>EXO<br>EXO | dontológico<br>s no Anexo I –<br>RÃO<br>NÃO<br>NÃO                    | Mensage                         | em(ns)<br>rquivo adicionado com suce<br><b>DATA ENVIO</b><br>19/07/2018 09:17:25<br>19/07/2018 09:17:41<br>19/07/2018 09:17:53                                                                                       | SSOI<br>ENVIADO POR<br>VENICIO PAULO MOURÃO<br>SALDANHA<br>VENICIO PAULO MOURÃO<br>SALDANHA                                                                                                    | )<br>)      |
| MATER<br>Dbjeto d<br>Registro<br>(BROCA<br>Termo du<br>Docume<br>+ Incluir | RIAL ODONTOLÓG<br>de Preços para futu-<br>se), de acordo com<br>le Referência deste<br><b>DESCRICAO</b><br>Aviso de Licitação<br>Aviso de Resultad<br>Termo de Homolog<br>Edital                                                                    | ICO<br>turas e evec<br>as especi<br>edital.<br>Io<br>gação | ntuais aquisiç<br>ficações e qu<br>TIP<br>ANE<br>ANE<br>ANE        | o ARQUIVO                                                                      | dontológico<br>s no Arixo I –<br>EXCLUIDO<br>NÃO<br>NÃO<br>NÃO        | Mensage                         | DATA: ENVIO           19/07/2018 09:17:25           19/07/2018 09:17:41           19/07/2018 09:17:53           19/07/2018 09:17:53                                                                                  | SSOI       ENVIADO POR       VENICIO PAULO MOURÃO       VENICIO PAULO MOURÃO       VENICIO PAULO MOURÃO       VENICIO PAULO MOURÃO       VENICIO PAULO MOURÃO       VENICIO PAULO MOURÃO       VENICIO PAULO MOURÃO       VENICIO PAULO MOURÃO       VENICIO PAULO MOURÃO       VENICIO PAULO MOURÃO       VENICIO PAULO MOURÃO       VENICIO PAULO MOURÃO | )<br>)      |
| MATER<br>Dbjeto d<br>Registro<br>(BROCA<br>Termo di<br>Docume<br>+ Incluir | RIAL ODONTOLÓG<br>la Contratação<br>o de Preços para fut<br>AS), de acordo com<br>externa deste<br>externa<br>externa<br>DESCRICAO<br>Aviso de Licitação<br>Aviso de Licitação<br>Aviso de Resultad<br>Termo de Homolog<br>Edital<br>Extrato da Ata | ICO<br>uras e eve<br>as especi<br>edital.<br>Io<br>gação   | ntuais aquisiç<br>ficações e qu<br>ANE<br>ANE<br>ANE<br>ANE<br>ANE | o <b>ARQUIVO</b><br>CO ARQUIVO<br>EXO<br>EXO<br>EXO<br>EXO                     | dontológico<br>s no Arexo I –<br>Excluido<br>Não<br>Não<br>Não<br>Não | Mensage                         | DATA ENVIO         19/07/2018 09:17:25           19/07/2018 09:17:53         19/07/2018 09:17:53           19/07/2018 09:17:53         19/07/2018 09:17:53           19/07/2018 09:17:53         19/07/2018 09:17:53 | SSOI ENVIADO POR<br>ENVIADO POR<br>VENICIO PAULO MOURÃO<br>SALDANHA<br>VENICIO PAULO MOURÃO<br>SALDANHA<br>VENICIO PAULO MOURÃO<br>SALDANHA<br>VENICIO PAULO MOURÃO<br>SALDANHA                                                                                                    | )<br>)<br>) |

ESTOR DE RP - Cadastrando Interessado Com Remanejamento (3/7) 1. Verifique se o novo arquivo consta na listagem de documentos; .

15 🔂

2. Clique em Salvar.

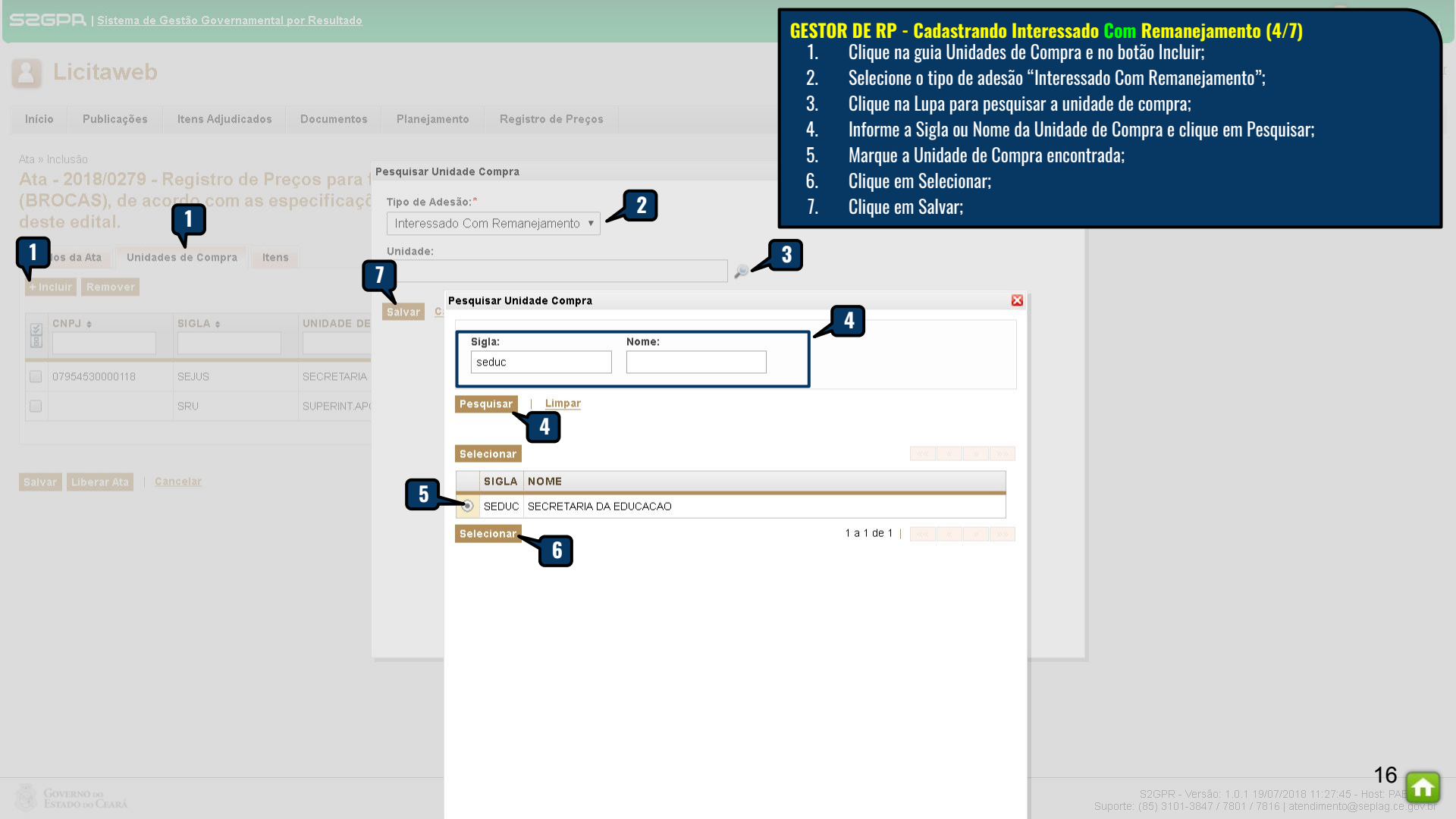

# GESTOR DE RP - Cadastrando Interessado Com Remanejamento (5/7)

1. Clique no ícone para selecionar os itens do Interessado Com Remanejamento.

# **P**Licitaweb

| Início | Publicações | ltens Adjudicados | Documentos | Planejamento | Registro de Preços | 🖂 😨 Aju |
|--------|-------------|-------------------|------------|--------------|--------------------|---------|

Ata » Inclusão

Ata - 2018/0279 - Registro de Preços para futuras e eventuais aquisições de Material Odontológico (BROCAS), de acordo com as especificações e quantitativos previstos no Anexo I – Termo de Referência deste edital.

| dos da Ata Ur<br>Icluir Remover | idades de Compra                                                              | Itens                                                                                                    |                                                                                                    |                                                                                                    |                                                                                                    |
|---------------------------------|-------------------------------------------------------------------------------|----------------------------------------------------------------------------------------------------|----------------------------------------------------------------------------------------------------|----------------------------------------------------------------------------------------------------|----------------------------------------------------------------------------------------------------|
| CNPJ ¢                          | SIGLA ¢                                                                       | UNIDADE DE COMPRA \$                                                                                                    | SUPERIOR \$                                                                                                    | TIPO \$                                                                                                    | ITENS                                                                                                    |
| 07954530000118                  | SEJUS                                                                         | SECRETARIA DA JUSTICA E CIDAD                                                                                                    | IANIA ESTADO                                                                                                    | Participante                                                                                                    | P                                                                                                    |
|                                 | SRU                                                                           | SUPERINT.APOIO A GESTAO DA R                                                                                                    | EDE DE UNID.SAUDE SESA                                                                                                    | Participante                                                                                                    | P                                                                                                    |
| 07954514000125                  | SEDUC                                                                         | SECRETARIA DA EDUCACAO                                                                                                    | ESTADO                                                                                                    | Interessado<br>Com<br>Remanejamento                                                                                                    | ۵ 🖗                                                                                                    |
|                                 | dos da Ata Un<br>ncluir Remover<br>CNPJ ↓<br>07954530000118<br>07954514000125 | Store         Store           CNPJ +         Store           07954530000118         SEJUS           07954514000125         SEDUC | Sidur     Sige Compra     Items       CNPJ +     SIGLA +     UNIDADE DE COMPRA +       07954530000 118     SEJUS     SECRETARIA DA JUSTICA E CIDAD       07954514000 125     SEDUC     SECRETARIA DA EDUCACAO | Mode da Ata         Unidades de Compra         Itens           Intersection         Itensection         Itensection         I | SIGLA +     UNIDADE DE COMPRA +       CNPJ +     SIGLA +       207954530000118     SEJUS       SEJUS     SECRETARIA DA JUSTICA E CIDADANIA       SIGLA +     SUPERIOR +       07954514000125     SEDUC       SEDUC     SECRETARIA DA EDUCACAO |

Salvar Cancelar

GOVERNO DO Estado do Ceará

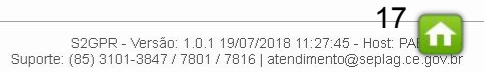

Destor de Francjamento

A Licitaweb

- GESTOR DE RP Cadastrando Interessado Com Remanejamento (6/7)

   1.
   Clique no ícone "Incluir Item" para habilitá-lo para o Interessado com quantidade/valor 0 (zero);
  - Clique para fechar a janela. 2.

| ROCAS), de ac<br>este edital. | ordo com as esp:    | Ata: Órgão: Tipo de<br>2018/0279 SECRETARIA DA EDUCACAO Interess                                                                       | a <b>desão:</b><br>ado Com Remanejamento |                                                  |       |
|-------------------------------|---------------------|----------------------------------------------------------------------------------------------------|------------------------------------------|--------------------------------------------------|-------|
| Dados da Ata Unidad           | des de Compra Itens | N° COD - DESCRIÇÃO - UNID<br>ITEM FORNECIMENTO                                                                                         | MARCA                                    | CNPJ - FORNECEDOR                                | AÇÕES |
| + Incluir Remover             | SIGLA ÷             | 403673 - BROCA, CARBONETO DE<br>1 TUNGSTENIO, Nº 1261, , UNIDADE 1.0<br>UNIDADE - UNIDADE 1.0 UNIDADE                                  | WILCOS                                   | 16.698.619/0001-51 - AMP HOSPITALAR EIRELI<br>ME | *     |
|                               |                     | 2 403786 - BROCA, CORTE CRUZADO, XCE 60,<br>UNIDADE 1.0 UNIDADE - UNIDADE 1.0 UNIDADE                                                  | WILCOS                                   | 16.698.619/0001-51 - AMP HOSPITALAR EIRELI<br>ME |       |
| 10263825000152                | PEFOCE              | 863147 - BROCA, CARBONATO DE<br>TUNGSTENIO (023), 1502, ANEL AZUL, CORTE<br>MEDIO, EMBALAGEM 1.0 UNIDADE -<br>EMBALAGEM 1.0 UNIDADE    | MASTERCUT/WILCOS                         | 67.403.154/0001-03 - A.M. MOLITERNO - EPP        | In    |
| 07954530000118                | SEDUC               | 4 863167 - BROCA, TUNGSTENIO (016), 1512,<br>ANEL VERMELHO, CORTE CRUZADO,<br>EMBALAGEM 1.0 UNIDADE - EMBALAGEM 1.0<br>UNIDADE         | MASTERCUT/WILCOS                         | 67.403.154/0001-03 - A.M. MOLITERNO - EPP        | 6     |
|                               | SRU                 | 863177 - BROCA, TUNGSTENIO, 257, CORTE<br>5 CRUZADO SFF, EMBALAGEM 1.0 UNIDADE -<br>EMBALAGEM 1.0 UNIDADE                              | KPMG                                     | 67.403.154/0001-03 - A.M. MOLITERNO - EPP        | *     |
| alvar   <u>Cancelar</u>       |                     | 863366 - BROCA, TUNGSTENIO ANEL<br>VERMELHO CORTE CRUZADO, 79F040,<br>EMBALAGEM 1.0 UNIDADE - EMBALAGEM 1.0<br>UNIDADE                 | WILCOS                                   | 16.698.619/0001-51 - AMP HOSPITALAR EIRELI<br>ME | ß     |
|                               |                     | 863376 - BROCA, CARBONATO DE<br>TUNGSTENIO ANEL VERMELHO CORTE<br>CRUZADO, XC25 1514, EMBALAGEM 1.0<br>UNIDADE - EMBALAGEM 1.0 UNIDADE | WILCOS                                   | 16.698.619/0001-51 - AMP HOSPITALAR EIRELI<br>ME | 6     |
|                               |                     |                                                                                                    |                                          |                                                  |       |

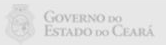

🖂 🕜 Ajuda

Licitaweb

# **GESTOR DE RP - Cadastrando Interessado Com Remanejamento (7/7)** 1. Clique na impressora para imprimir o ofício de autorização.

Gestor do LicitaWeb

| ício                      | Publicações                               | ltens Adjudicados                                       | Documentos                | Planejamento                    | Registro de Preços                  | nto                 | pdf - Adobe     | Reader                     | A 100                                          | -                                                 |                                     | A Distance of the second second second second second second second second second second second second second se                                                                                                    |
|---------------------------|-------------------------------------------|---------------------------------------------------------|---------------------------|---------------------------------|-------------------------------------|---------------------|-----------------|----------------------------|------------------------------------------------|---------------------------------------------------|-------------------------------------|----------------------------------------------------------------------------------------------------|
| a » Inclus<br>ta - 2      | são<br>1 <b>018/0453 -</b>                | Registro de Pr                                          | eços para fi              | uturas e eve                    | ntuais aquisições                   | de Mate             | 125% -          |                            | 9 👽 🔓                                          | <b>P</b>                                          |                                     |                                                                                                    |
| ateri<br>revis<br>Dados d | al de Copa<br>tos no Ane<br>ta Ata Unidac | e Čozinha (Co<br>exo I - Termo de<br>les de Compra lten | opos Descar<br>Referência | táveis), de a<br>i deste edital | cordo com as espe<br>. NÚMERO NO CO | ecificaçõ<br>MPRASI |                 |                            |                                                |                                                   |                                     | GOVERNO DO<br>Estado do Ceará                                                                                                    |
| + Incluir                 | Remover                                   |                                                         |                           |                                 |                                     |                     |                 | OFÍCIO N                   | ° 2018/0773                                    |                                                   | SECRET                              | ETARIA DO PLANEJAMENTO E GESTÃO<br>Fortaleza, 23/11/2018                                                                                                    |
| S CNF                     | °J ¢                                      | SIGLA ¢                                                 | UNIDADE DE C              | COMPRA \$                       |                                     | SUPERI              | Preza           | ado Gestor                 | Ľ                                              | 1                                                 |                                     |                                                                                                    |
| 078                       | 21622000120                               | UVA                                                     | FUNDACAO UNI              | VERSIDADE ESTADU                | AL VALE DO ACARAU                   | SECITEC             | Nos t<br>Pode   | ermos do<br>r Executivo    | art. 19 do Deo<br>Sestadual, pa                | creto Estadua<br>articipantes o                   | al nº 32.1<br>ou não d              | 2.824, de 11 de outubro de 2018, o qual dispõe que os órgãos e entidades do<br>do SRP, sob monitoramento do órgão gestor do registro de preços, poderão                                                                              |
| 0674                      | 40864000126                               | URCA                                                    | FUNDACAO UNI              | VERSIDADE REGION                | AL DO CARIRI                        | SECITEC             | realiz<br>do ór | ar contrata<br>gão partici | ções decorren<br>pante cedente                 | tes do remane<br>e, informo o c                   | ejamente<br>cadastra                | to de quantitativos ou valores registrados em ata, mediante concordância prévia<br>amento do(a) INSTITUTO DE DESENVOLVIMENTO AGRARIO DO CEARA                                                                                        |
| 076                       | 51302000179                               | GABGOV                                                  | GABINETE DO C             | GOVERNADOR                      |                                     | ESTADO              | como            | orgao IN I                 | ERESSADO C                                     | OM REMANE                                         | EJAMEN                              | IN I O para os itens da referida ata, relacionados na tabela abaixo:                                                                                                    |
| 0180                      | 07238000196                               | GABVICE                                                 | GABINETE DO V             | /ICE-GOVERNADOR                 |                                     | ESTADO              | N°<br>ITEN      | COD<br>ITEM                | COPO DESCART                                   | AVEL POLIESTIR                                    | RENO COR                            | DESC ITEM - UNID FORNECIMENTO - MARCA                                                                                                    |
| 0798                      | 54571001348                               | HGPMJMA                                                 | HOSP.GERAL P<br>HGPM      | OLICIA MILITAR JOSE             | MARTINIANO DE ALENCAR-              | FUNDES              | 2               | 5010                       | CAPACIDADE 50<br>COPO DESCART<br>CAPACIDADE 50 | ML, EMBALAGEM<br>AVEL, POLIESTIR<br>ML, EMBALAGEM | I COM IDE<br>RENO, COR<br>I COM IDE | ENTIFICACAO DO PRODUTO, MARCA DO FABRICANTE, PACOTE 100.0 UNIDADES-TESTE 2<br>OR BRANCA, PESO 75GR POR EMBALAGEM DE 100 CENTO, FRISOS E SALIENCIA NA BORDA,<br>ENTIFICACAO DO PRODUTO, MARCA DO FABRICANTE, PACOTE 100.0 UNIDADES-FC |
| 0796                      | 54571003715                               | HSMM                                                    | HOSPITAL DE S.            | AUDE MENTAL DE ME               | ESSEJANA                            | FUNDES              | 5               | 694865                     | COPO DESCART<br>100.0 UNIDADES                 | AVEL, PLASTICO<br>COPOBRAS                        | D POLIPRO                           | OPILENO NATURAL, AGUA, CAPACIDADE 150 ML, NBR - 14 865/02 C, SELO INMETRO, PACOTE                                                                                                    |
| 0796                      | 54571002239                               | HCAS                                                    | HOSPITAL DR C             | ARLOS ALBERTO ST                | UDART GOMES - MESSEJANA             | FUNDES              | 6               | 694865                     | 100.0 UNIDADES                                 | FC                                                | OPOLIPRO                            | UPILERO RALURAL, AGUA, CAPAGLALE ISU ML, NDR - NAGOSIUZ C, SELO IRME INO, PAGOTE                                                                                                    |
| 0796                      | 54571001429                               | HGF                                                     | HOSPITAL GER/             | AL DE FORTALEZA                 |                                     | FUNDES              |                 |                            |                                                |                                                   |                                     | Soraya Quixada Bezerra                                                                                                    |
| 079                       | 54571003987                               | носсо                                                   | HOSPITAL GER/             | AL DR. CESAR CALS               | DE OLIVEIRA                         | FUNDES              |                 |                            |                                                | SEC                                               | CRETAR                              | ARIA DO PLANEJAMENTO E GESTÃO                                                                                                    |
| 0796                      | 54571003804                               | HIAS                                                    | HOSPITAL INFAI            | NTIL DR. ALBERT SA              | BIN                                 | FUNDES              |                 |                            |                                                | -                                                 |                                     |                                                                                                    |
| 079                       | 54571003553                               | HSJDI                                                   | HOSPITAL SAO              | JOSE DE DOENCAS I               | NFECCIOSAS                          | FUNDES              |                 | Partici                    | pante                                          | ø                                                 |                                     |                                                                                                    |
| 094:                      | 50206000198                               | IDACE                                                   | INSTITUTO DE E            | DESENVOLVIMENTO /               | AGRARIO DO CEARA                    | SDA                 |                 | Intere:<br>Com<br>Rema     | ssado<br>nejamento                             |                                                   | r<br>1                              |                                                                                                    |
| 0574                      | 48410000139                               | IPECE                                                   | INSTITUTO DE F            | PESQUISA E ESTRATI              | EGIA ECONOMICA DO CEARA             | SEPLAG              |                 | Partici                    | pante                                          | ø                                                 | 4                                   |                                                                                                    |
| 079                       | 54571002581                               | IPCC                                                    | INSTITUTO DE F            | PREVENCAO DO CAN                | CER                                 | FUNDES              |                 | Partici                    | pante                                          | Þ                                                 |                                     |                                                                                                    |
| 072                       | 71141000198                               | ISSEC                                                   | INSTITUTO DE S            | SAUDE DOS SERVIDO               | DRES DO ESTADO DO CEARA             | SEPLAG              |                 | Partici                    | pante                                          |                                                   |                                     |                                                                                                    |

| Sistema de Gestão Governamental por Resultado     Licitaweb     Início     Publicações     Itens Adjudicados     Documentos     Planejamento     Registro de Preços     Atas Lista     Pesquisar     Incluir     Visualizar Itens Registrados     Visualizar Ordens de Compra             | GESTOR DE RP - Cadastrando Interessado Sem Remanejamento (1/8)         1.       No menu Registro de Preços, clique na opção "Atas";         2.       Utilize um ou mais filtros e clique em Pesquisar;         3.       Selecione a Ata encontrada;         4.       Clique em Editar. |
|----------------------------------------------------------------------------------------------------|----------------------------------------------------------------------------------------------------|
| Órgão Gestor do RP:<br>Nº Ata Nº da Publicação Nº Viproc: NºEdital: Sistema do Pregã<br>Selecione ▼ Selecione<br>Natureza da Aquisição:<br>Selecione<br>Tipo de Aquisição:<br>Selecione                                                                                                   | io:<br>Vigência<br>Vigência<br>Fim:<br>T                                                                                                    |
| Objeto da Contratação:<br>Selecione<br>Pesquisar<br>2<br>Editar 4                                                                                                    |                                                                                                    |
| Image: No DA ATA     ÓRGÃO GESTOR     NATUREZA - TIPO AQUISIÇÃO     OBJETO                                                                                                    | VALIDADE SITUAÇÃO STATUS                                                                                                    |
| 2018/0279     SECRETARIA DA SAUDE     MATERIAL DE CONSUMO - MATERIAL     Registro de Preços para futuras e eventuais au     ODONTOLÓGICO     Material Odontológico (BROCAS), de acordo      S://s2gpmomosefaz.ce.gov.br/licita-web/paginas/planejamento/AtaList.seam     PR DE DASSAGENIS | ulisições de 02/07/2018- Vigente Não<br>02/07/2018- Vigente Liberada<br>03/07/2018- Vigente Liberada                                                                                                    |

|                                                                                                    |                                          |                                             |                                 | Gestor da Ata                                                                           |                                                                                                    |                                                                                                    |
|----------------------------------------------------------------------------------------------------|------------------------------------------|---------------------------------------------|---------------------------------|-----------------------------------------------------------------------------------------|----------------------------------------------------------------------------------------------------|----------------------------------------------------------------------------------------------------|
| ECRETARIA DA SAUDE                                                                                                    |                                          |                                             |                                 | MARILIA VIEIRA CALHEIROS                                                                |                                                                                                    |                                                                                                    |
| do Planejamento:                                                                                                    | N° Viproc:                               | Nº do Edital:                               | N° da /                         | ita: Situação:                                                                          | GEST                                                                                                    | UR DE RP - Cadastrando Interessado Sem Remanejamento (2/8)                                                                                                    |
| 017/0012                                                                                                    | 8795763/2017                             | 20180169                                    | 2018/(                          | 279 Vigente                                                                             | 1.                                                                                                    | Na guia Atas, clique no botão "Incluir" para anexar a solicitação de Adesão                                                                                                    |
| stemática de aquisição:                                                                                                  | Forma de aquisi                          | ção: Critério d                             | e Julgamento:                   | Sistema Pregão:                                                                         | 2.                                                                                                    | Informe a Descrição do Documento;                                                                                                    |
| REGÃO                                                                                                    | ELETRÔNICO                               | Por Item                                    |                                 | http://comprasgovernamentais.gov                                                        | /br/ 3.                                                                                                    | Selecione o tipo de documento ADESÃO;                                                                                                    |
|                                                                                                    |                                          |                                             |                                 |                                                                                         | 4.                                                                                                    | Clique em +Add, localize e selecione o arquivo;                                                                                                    |
| atureza da Aquisição:                                                                                                    |                                          |                                             |                                 | Selecionar Documento                                                                    | 5.                                                                                                    | Clique em Adicionar Documento.                                                                                                    |
| ATERIAL DE CONSUMC                                                                                                    | )                                        |                                             |                                 |                                                                                         |                                                                                                    |                                                                                                    |
| po de Aquisição:                                                                                                    |                                          |                                             |                                 | Descrição do Documento:*                                                                | Tipo do Documento:*                                                                                                    |                                                                                                    |
| ATERIAL ODONTOLÓGI                                                                                                    | ico                                      |                                             | _                               | adesão sem remanejamer                                                                  | ADESAO 7                                                                                                    |                                                                                                    |
|                                                                                                    |                                          |                                             |                                 | Arquivo:                                                                                |                                                                                                    |                                                                                                    |
| sio va contratação                                                                                                    | huna a al cableria ar                    | uisisãos de Metorial C                      | Velentelégien                   | - Add                                                                                   |                                                                                                    |                                                                                                    |
| dumentos:<br>icluir<br>DESCRICAO                                                                                         |                                          | TIPO ARQUIVO                                | EXCLUIDO                        |                                                                                         | Organizar 👻 Nova pasta                                                                                                    | Nome                                                                                                    |
| Avien de Licitação                                                                                                    |                                          |                                             | NÃO                             |                                                                                         | 🚖 Favoritos                                                                                                    |                                                                                                    |
| ranoo do monação                                                                                                    |                                          |                                             |                                 |                                                                                         | bownloads                                                                                                    |                                                                                                    |
|                                                                                                    |                                          |                                             |                                 |                                                                                         |                                                                                                    | ANEXO DE LIENS TOMADA DE PRECOS ZUT&1234                                                                                                    |
| Aviso de Resultad                                                                                                    | lo                                       | ANEXO                                       | NÃO                             |                                                                                         | 🎭 Locais 📃                                                                                                    | <ul> <li>ANEXO DE HENS_HOMADA DE PREÇOS_20181234</li> <li>EDITAL SISTEMA_CONVITE_20180002 (1)</li> </ul>                                                                                                    |
| Aviso de Resultad<br>Termo de Homolog                                                                                    | lo<br>gação                              | ANEXO                                       | NÃO                             | Adicionar Documento                                                                     | 😹 Locais 🛛 😑                                                                                                    | > ANEXO DE ITENS_TOMADA DE PREÇOS_20181234         > EDITAL SISTEMA_CONVITE_20180002 (1)         > NOVOS LIMITES DAS LICITAÇÕES (1)                                                                                                    |
| Aviso de Resultad<br>Termo de Homolog<br>Edital                                                                          | lo<br>Jação                              | ANEXO<br>ANEXO                              | NÃO<br>NÃO<br>NÃO               | Adicionar Documento                                                                     | Bibliotecas                                                                                                    | ANEXO DE ITENS_TOMADA DE PRECOS_20181234         E DITAL SISTEMA_CONVITE_20180002 (1)         NOVOS LIMITES DAS LICITAÇÕES (1)         ANEXO DE ITENS_PREGÃO_20181234 (2)                                                                                                    |
| Aviso de Resultad<br>Termo de Homolog<br>Edital                                                                          | to<br>gação                              | ANEXO<br>ANEXO<br>ANEXO                     | NÃO<br>NÃO<br>NÃO               | Adicionar Documento                                                                     | Bibliotecas                                                                                                    | <ul> <li>ANEXO DE ITENS_TOMADA DE PRECOS_20181234</li> <li>EDITAL SISTEMA_CONVITE_20180002 (1)</li> <li>NOVOS LIMITES DAS LICITAÇÕES (1)</li> <li>ANEXO DE ITENS_PREGÃO_20181234 (2)</li> <li>ANEXO DE ITENS_PREGÃO_20181234 (1)</li> </ul>                                                                                                    |
| Aviso de Resultad<br>Termo de Homolog<br>Edital<br>Extrato da Ata                                                        | lo<br>gação                              | ANEXO<br>ANEXO<br>ANEXO<br>ANEXO            | NÃO<br>NÃO<br>NÃO<br>NÃO        | Adicionar Documento<br>5<br>19/07/2018 14:04;                                           | S Locais<br>Bibliotecas<br>Documentos<br>S Imagens<br>Músicas                                                                                               | <ul> <li>ANEXO DE ITENS_TOMADA DE PREÇOS_20181234</li> <li>EDITAL SISTEMA_CONVITE_20180002 (1)</li> <li>NOVOS LIMITES DAS LICITAÇÕES (1)</li> <li>ANEXO DE ITENS_PREGÃO_20181234 (2)</li> <li>ANEXO DE ITENS_PREGÃO_20181234 (1)</li> <li>adesão pefoce</li> <li>hookmarks</li> </ul>                                                                                                    |
| Aviso de Resultad<br>Termo de Homolog<br>Edital<br>Extrato da Ata                                                        | io<br>gação<br>nejamento                 | ANEXO<br>ANEXO<br>ANEXO<br>ANEXO<br>ADESAO  | NÃO<br>NÃO<br>NÃO<br>NÃO<br>NÃO | Adicionar Documento<br>5<br>19/07/2018 14:04:<br>19/07/2018 15:00:                      | <ul> <li>Locais</li> <li>Bibliotecas</li> <li>Documentos</li> <li>Inagens</li> <li>Músicas</li> <li>Vídeos</li> </ul>                                       | <ul> <li>ANEXO DE ITENS_TOMADA DE PREÇOS_20181234</li> <li>EDITAL SISTEMA_CONVITE_20180002 (1)</li> <li>NOVOS LIMITES DAS LICITAÇÕES (1)</li> <li>ANEXO DE ITENS_PREGÃO_20181234 (2)</li> <li>ANEXO DE ITENS_PREGÃO_20181234 (1)</li> <li>adesão pefoce</li> <li>bookmarks</li> <li>ApresentacaoLicitawebBancoMundial</li> </ul>                                                                                                    |
| Aviso de Resultad<br>Termo de Homolog<br>Edital<br>Extrato da Ata<br>adesão com rema                                     | lo<br>gação<br>nejamento<br>nejamento 01 | ANEXO<br>ANEXO<br>ANEXO<br>ADESAO<br>ADESAO | NÃO<br>NÃO<br>NÃO<br>NÃO<br>SIM | Adicionar Documento<br>5<br>19/07/2018 14:04:<br>19/07/2018 15:00:<br>19/07/2018 15:04: | <ul> <li>Locais</li> <li>Bibliotecas</li> <li>Documentos</li> <li>Simagens</li> <li>Músicas</li> <li>Si Si Videos</li> </ul>                                | <ul> <li>ANEXO DE ITENS_TOMADA DE PRECOS_20181234</li> <li>EDITAL SISTEMA_CONVITE_20180002 (1)</li> <li>NOVOS LIMITES DAS LICITAÇÕES (1)</li> <li>ANEXO DE ITENS_PREGÃO_20181234 (2)</li> <li>ANEXO DE ITENS_PREGÃO_20181234 (1)</li> <li>adesão pefoce</li> <li>bookmarks</li> <li>ApresentacaoLicitawebBancoMundial</li> <li>PRINT TELA S2CRR - DOTACÃO RECEITA</li> </ul>                                                                                                    |
| Aviso de Resultad<br>Termo de Homolog<br>Edital<br>Extrato da Ata<br>desão com rema<br>adesão com rema                   | lo<br>gação<br>nejamento<br>nejamento 01 | ANEXO<br>ANEXO<br>ANEXO<br>ADESAO<br>ADESAO | NÃO<br>NÃO<br>NÃO<br>NÃO<br>SIM | Adicionar Documento<br>19/07/2018 14:04:<br>19/07/2018 15:04:<br>19/07/2018 15:04:      | <ul> <li>Locais</li> <li>Bibliotecas</li> <li>Documentos</li> <li>Simagens</li> <li>Músicas</li> <li>Videos</li> <li>Computador</li> </ul>                  | ANEXO DE ITENS_TOMADA DE PRECOS_20181234  EDITAL SISTEMA_CONVITE_20180002 (1)  NOVOS LIMITES DAS LICITAÇÕES (1)  ANEXO DE ITENS_PREGÃO_20181234 (2)  ANEXO DE ITENS_PREGÃO_20181234 (1)  adesão pefoce  bookmarks ApresentacaoLicitawebBancoMundial  PRINT TELA S2CRP - DOTACÃO RECEITA                                                                                                    |
| Aviso de Resultad<br>Termo de Homolog<br>Edital<br>Extrato da Ata<br>adesão com rema<br>adesão com rema<br>atxar Exolutr | to<br>gação<br>nejamento<br>nejamento 01 | ANEXO<br>ANEXO<br>ANEXO<br>ADESAO<br>ADESAO | NÃO<br>NÃO<br>NÃO<br>NÃO<br>SIM | Adicionar Documento<br>19/07/2018 14:04<br>19/07/2018 15:04:<br>19/07/2018 15:04:       | <ul> <li>Locais</li> <li>Bibliotecas</li> <li>Documentos</li> <li>Simagens</li> <li>Músicas</li> <li>Videos</li> <li>Computador</li> <li>Nome: a</li> </ul> | ANEXO DE ITENS_TOMADA DE PRECOS_20181234  EDITAL SISTEMA_CONVITE_20180002 (1)  NOVOS LIMITES DAS LICITAÇÕES (1)  ANEXO DE ITENS_PREGÃO_20181234 (2)  ANEXO DE ITENS_PREGÃO_20181234 (1)  ANEXO DE ITENS_PREGÃO_20181234 (1)  Anexo DE ITENS_PREGÃO_20181234 (1)  Anexo DE ITENS_PREGÃO_20181234 (2)  Anexo DE ITENS_PREGÃO_20181234 (2)  Anexo DE ITENS_PREGÃO_20181234 (2)  Anexo DE ITENS_PREGÃO_20181234 (2)  Anexo DE ITENS_PREGÃO_20181234 (2)  Anexo DE ITENS_PREGÃO_20181234 (2)  Anexo DE ITENS_PREGÃO_20181234 (2)  Anexo DE ITENS_PREGÃO_20181234 (2)  Anexo DE ITENS_PREGÃO_20181234 (1)  Anexo DE ITENS_PREGÃO_20181234 (2)  Anexo DE ITENS_PREGÃO_20181234 (2)  Anexo DE ITENS_PREGÃO_201824 (2)  Anexo DE ITENS_PREGÃO_201824 (2)  Anexo DE ITENS_PREGÃO_201824 (2)  Anexo DE ITENS_PREGÃO_201824 (2)  Anexo DE ITENS_PREGÃO_201824 (2)  Anexo DE ITENS_PREGÃO_201824 (2)  Anexo DE ITENS_PREGÃO_201824 (2)  Anexo DE ITENS_PREGÃO_201824 (2)  Anexo DE ITENS_PREGÃO_201824 (2)  Anexo DE ITENS_PREGÃO_201824 (2)  Anexo DE ITENS_PREGÃO_201824 (2)  Anexo DE ITENS_PREGÃO_201824 (2)  Anexo DE ITE                                                        |
| Aviso de Resultad<br>Termo de Homolog<br>Edital<br>Extrato da Ata<br>adesão com rema<br>adesão com rema<br>atxar Exotutr | lo<br>gação<br>nejamento<br>nejamento 01 | ANEXO<br>ANEXO<br>ANEXO<br>ADESAO<br>ADESAO | NÃO<br>NÃO<br>NÃO<br>NÃO<br>SIM | Adicionar Documento<br>19/07/2018 14:04<br>19/07/2018 15:04:<br>19/07/2018 15:04:       | S Locais<br>Bibliotecas<br>Documentos<br>Inagens<br>Músicas<br>Utideos<br>Utideos<br>Computador ▼ 4<br>Nome: a                                              | ANEXO DE ITENS_TOMADA DE PRECOS_20181234<br>EDITAL SISTEMA_CONVITE_20180002 (1)<br>NOVOS LIMITES DAS LICITAÇÕES (1)<br>ANEXO DE ITENS_PREGÃO_20181234 (2)<br>ANEXO DE ITENS_PREGÃO_20181234 (1)<br>ANEXO DE ITENS_PREGÃO_20181234 (1)<br>Anexo DE ITENS_PREGÃO_20181234 (1)<br>Anexo DE ITENS_PREGÃO_20181234 (1)<br>Anexo DE ITENS_PREGÃO_20181234 (2)<br>Anexo DE ITENS_PREGÃO_20181234 (2)<br>Anexo DE ITENS_PREGÃO_20181234 (1)<br>Anexo DE ITENS_PREGÃO_20181234 (1)<br>Anexo |

| PREGÃO                    | ELETRÔNICO       |                  | Por Item    |             | http://comprasgov | ernamentais.gov.br/ |
|---------------------------|------------------|------------------|-------------|-------------|-------------------|---------------------|
| Sistemática de aquisição: | Forma de aquisiç | ão:              | Critério de | Julgamento: | Sistema Pregão:   |                     |
| 2017/0012                 | 8795763/2017     | 63/2017 20180169 |             | 2018/       | 0279              | Vigente             |
| Nº do Planejamento:       | N° Viproc:       | Nº do            | o Edital:   | Nº da       | Ata:              | Situação:           |
| SECRETARIA DA SAUDE       |                  |                  |             |             | MARILIA VIEIRA    | CALHEIROS           |

| ESTO | R DE RP - | Cadastrand    | o Interessad   | o Sem I    | Remanej   | amento ( | (3/8) |
|------|-----------|---------------|----------------|------------|-----------|----------|-------|
| 1.   | Verifique | se o novo arq | uivo consta na | a listageı | m de doci | umentos; |       |

2. Clique em Salvar.

1

| a Aquisição: |
|--------------|
| ą            |

MATERIAL DE CONSUMO

Tipo de Aquisição:

MATERIAL ODONTOLÓGICO

### Objeto da Contratação

Registro de Preços para futuras e eventuais aquisições de Material Odontológico (BROCAS), de acordo com as especificações e quantitativos previstos no Anexo I – Termo de Referência deste edital.

#### Documentos:

|   | DESCRICAO                   | TIPO ARQUIVO | EXCLUIDO | mensagem(ns)                 |                                  |       |
|---|-----------------------------|--------------|----------|------------------------------|----------------------------------|-------|
| ) | Aviso de Licitação          | ANEXO        | NÃO      | Arquivo adicionado com suce: | sso!                             |       |
|   | Aviso de Resultado          | ANEXO        | NÃO      | 19/07/2018 09:17:41          | VENICIO PAULO MOURAO<br>SALDANHA | Abrir |
| ) | Termo de Homologação        | ANEXO        | NÃO      | 19/07/2018 09:17:53          | VENICIO PAULO MOURÃO<br>SALDANHA |       |
| j | Edital                      | ANEXO        | NÃO      | 19/07/2018 09:30:24          | VENICIO PAULO MOURÃO<br>SALDANHA |       |
| ) | Extrato da Ata              | ANEXO        | NÃO      | 19/07/2018 14:04:54          | VENICIO PAULO MOURÃO<br>SALDANHA |       |
|   | adesão com remanejamento    | ADESAO       | NÃO      | 19/07/2018 15:00:56          | VENICIO PAULO MOURÃO<br>SALDANHA |       |
|   | adesão com remanejamento 01 | ADESAO       | SIM      | 19/07/2018 15:04:09          | Emerson Diego Duarte Dias        |       |
|   | adesão sem remanejamento    | ADESAO       | NÃO      | 19/07/2018 15:57:33          | VENICIO PAULO MOURÃO<br>SALDANHA |       |
|   | Excluir                     |              |          |                              | SALDANHA                         |       |

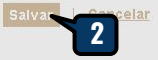

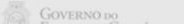

22

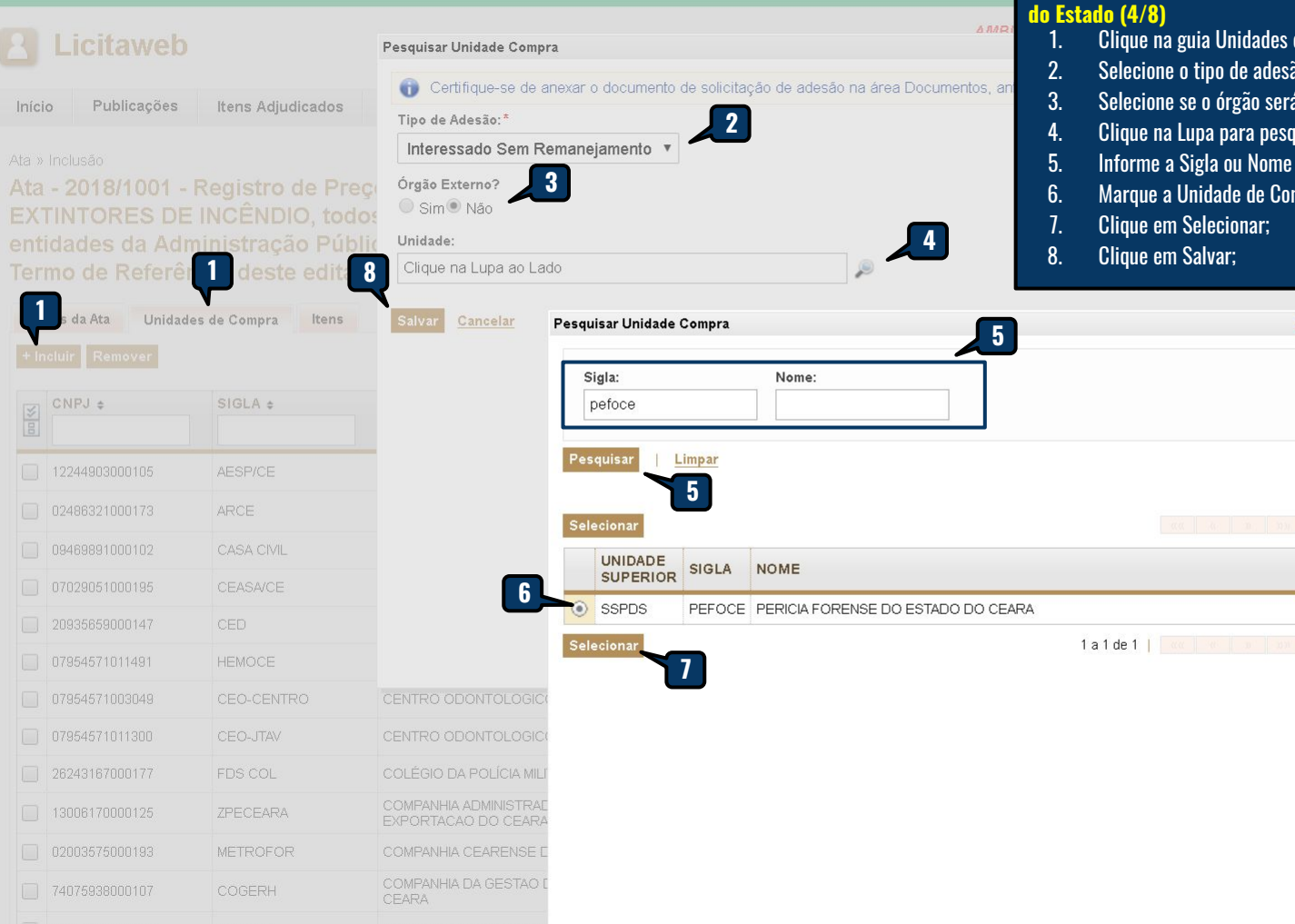

GESTOR DE RP - Cadastrando Interessado Sem Remanejamento - Órgão do Estado (4/8)

- Clique na guia Unidades de Compra e no botão Incluir;
- Selecione o tipo de adesão "Interessado Sem Remanejamento";
- Selecione se o órgão será externo;
- Clique na Lupa para pesquisar a unidade de compra;

×

- Informe a Sigla ou Nome da Unidade de Compra e clique em Pesquisar;
- Marque a Unidade de Compra encontrada;

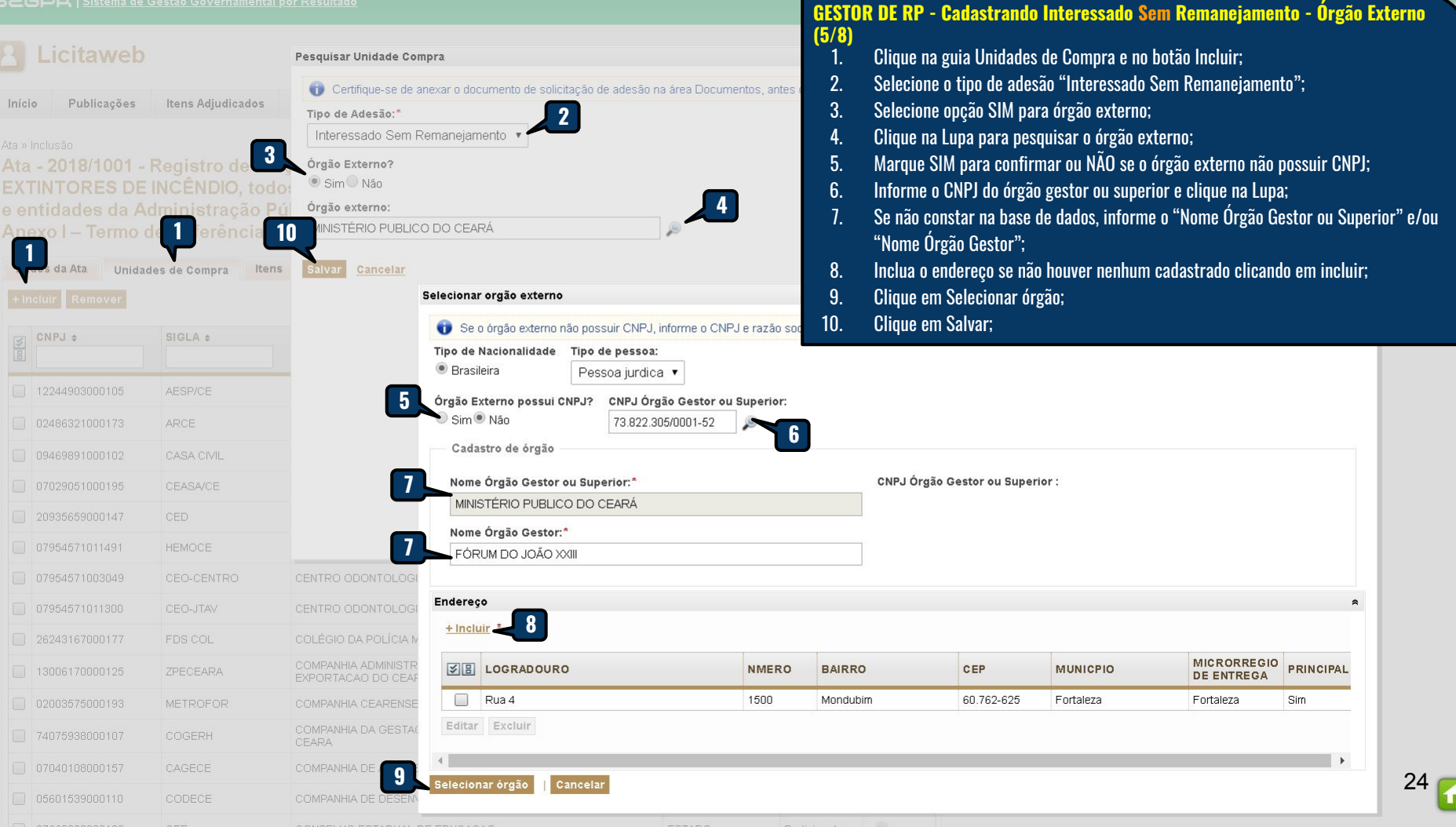

| SSGD   | R   <u>Sistema de</u> | <u>Gestão Governamental</u> | <u>por Resultado</u> |              |                    | GESTOR DE RP - Cadastrando Interessado Sem Remanejamento (6/8)                                            |
|--------|-----------------------|-----------------------------|----------------------|--------------|--------------------|----------------------------------------------------------------------------------------------------|
| \rm Li | icitaweb              |                             |                      |              |                    | 1. Clique no ícone "Editar" para informar quantidade/valor dos itens do Interessado Sem<br>Remanejamento. |
| Início | Publicações           | ltens Adjudicados           | Documentos           | Planejamento | Registro de Preços | 🖂 👩 Ajuda                                                                                                 |

Ata » Inclusão

Ata - 2018/0279 - Registro de Preços para futuras e eventuais aquisições de Material Odontológico (BROCAS), de acordo com as especificações e quantitativos previstos no Anexo I – Termo de Referência deste edital.

| Da<br>- In | dos da Ata Unid<br>cluir Remover | ades de Compra | Itens                                         |             |                                     |       |
|------------|----------------------------------|----------------|-----------------------------------------------|-------------|-------------------------------------|-------|
|            | CNPJ ¢                           | SIGLA ¢        | UNIDADE DE COMPRA \$                          | SUPERIOR \$ | TIPO ¢                              | ITENS |
| )          | 07954530000118                   | SEJUS          | SECRETARIA DA JUSTICA E CIDADANIA             | ESTADO      | Participante                        | Þ     |
| )          | 07954514000125                   | SEDUC          | SECRETARIA DA EDUCACAO                        | ESTADO      | Interessado<br>Com<br>Remanejamento | ۵ 🌶   |
| )          |                                  | SRU            | SUPERINT APOIO A GESTAO DA REDE DE UNID.SAUDE | SESA        | Participante                        | ø     |
| ]          | 10263825000152                   | PEFOCE         | PERICIA FORENSE DO ESTADO DO CEARA            | SSPDS       | Interessado Sem<br>Remanejamento    | ۶ 🌶   |

alvar | <u>Cancelar</u>

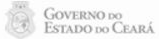

| SZGPR   Sistema de                      | Gestão Governamental poi |                      | <u>tado</u>                                                                                                    |                    |                                                     |                              |                   | GESTO            | )R DE RP - Cadastran                                                      | do Interess                          | ado Sem Remaneja       | mento (7/8) |
|-----------------------------------------|--------------------------|----------------------|----------------------------------------------------------------------------------------------------|--------------------|-----------------------------------------------------|------------------------------|-------------------|------------------|---------------------------------------------------------------------------|--------------------------------------|------------------------|-------------|
| 2 Licitaweb                             |                          |                      |                                                                                                    |                    |                                                     |                              | Lotação: SEC      | 1.<br>2.<br>3.   | Informe a quantidade,<br>Clique no ícone "Inclu<br>Clique para fechar a j | /valor para c<br>ir Item".<br>anela. | ada item a ser autoriz | ado;        |
| Início Publicações                      | Itens Adjudicados I      | Docume               | entos Planejament                                                                                                    | o Registro de Pre  | ços                                                 |                              |                   |                  |                                                                           |                                      |                        |             |
| Ata » Inclusão<br>Ata - 2018/0279 -     | Registro de Prec         | ltens                |                                                                                                    |                    |                                                     |                              |                   |                  |                                                                           | 1                                    | 3                      |             |
| (BROCAS), de ac<br>deste edital.        | cordo com as esp         | <b>Ata:</b><br>2018. | <b>Órgão:</b><br>/0279 PERICIA FOREN                                                                                                    | ISE DO ESTADO DO C | <b>Tipo de ades</b><br>EARA Interessado S           | i <b>ão:</b><br>Sem Remaneja | mento             |                  |                                                                           |                                      |                        |             |
| Dados da Ata Unida<br>+ Incluir Remover | des de Compra Itens      | N°<br>ITEM           | COD - DESCRIÇÃO -<br>UNID<br>FORNECIMENTO                                                                                                    | MARCA              | CNPJ -<br>Fornecedor                                | QTD ATA                      | VALOR<br>MATERIAL | VALOR<br>SERVIÇO | QUANTIDADE VALOR                                                          | AÇÕES                                |                        |             |
| CNPJ \$                                 | SIGLA ¢                  | 1                    | 403673 - BROCA,<br>CARBONETO DE<br>TUNGSTENIO, Nº<br>1251, ., UNIDADE 1.0<br>UNIDADE - UNIDADE<br>1.0 UNIDADE                                      | WILCOS             | 16.698.619/0001-51 -<br>AMP HOSPITALAR<br>EIRELI ME | 1.354,00                     | 25,5000           |                  |                                                                           |                                      |                        |             |
| 07954530000118                          | SEDUC                    | 2                    | 403786 - BROCA,<br>CORTE CRUZADO,<br>XCE 60, ., UNIDADE<br>1.0 UNIDADE -<br>UNIDADE 1.0 UNIDADE                                                    | WILCOS             | 16.698.619/0001-51 -<br>AMP HOSPITALAR<br>EIRELI ME | 1.990,00                     | 33,0000           |                  | 1.990,00                                                                  | Incluir It                           | em                     |             |
| aluar Cancelar                          | SRU<br>PEFOCE            | 3                    | 863147 - BROCA,<br>CARBONATO DE<br>TUNGSTENIO (D23),<br>1502, ANEL AZUL,<br>CORTE MEDIO,<br>EMBALAGEM 1.0<br>UNIDADE -<br>EMBALAGEM 1.0<br>UNIDADE | MASTERCUT/WILCOS   | 67.403.154/0001-03 -<br>A.M. MOLITERNO -<br>EPP     | 1.270,00                     | 24,9600           |                  |                                                                           | ]                                    |                        |             |
|                                         |                          | 4                    | 863167 - BROCA,<br>TUNGSTENIO (016),<br>1512, ANEL<br>VERMELHO, CORTE<br>CRUZADO,<br>EMBALAGEM 1.0                                                 | MASTERCUT/WILCOS   | 67.403.154/0001-03 -<br>A.M. MOLITERNO -<br>EPP     | 1.320,00                     | 25,9600           |                  |                                                                           |                                      |                        |             |

| Início | Publicações | Itens Adjudio |
|--------|-------------|---------------|
|        |             |               |

udicados Documentos

Registro de Preços

**GESTOR DE RP - Cadastrando Interessado Sem Remanejamento (8/8)** 1. Clique na impressora para imprimir o ofício de autorização.

#### Ata » Inclusão

Ata - 2018/0453 - Registro de Preços para futuras e eventuais aquisições de Material de Consumo - materiar

Planejamento

de Copa e Cozinha (Cop Anexo I - Termo de Refer tivos previstos no Dados da Ata Unidades de Compr GOVERNO DO ESTADO DO CEARÁ SECRETARIA DO PLANEJAMENTO E GESTÃO OFÍCIO Nº 2018/0905 Fortaleza, 03/12/2018 CNPJ \$ SIGLA : >> 00 TIPO + ITENS Ilmo(a). Sr(a). 07121536000104 COHAB ۵ Participante Referindo-me a solicitação de Vossa Senhoria, nos termos dos arts, 20 e 21 do Decreto Estadual nº 32.824, de 11 de outubro 2018, os quais dispõem sobre a utilização da ata de registro de preços por órgão ou entidade de outros entes federativos e da ۵ 07663230000180 CEE Participante Administração Pública Estadual, respectivamente, na condição de órgão INTERESSADO (sem remanejamento), mediante consulta prévia ao órgão gestor do registro de preços, autorizo o(a) FDS COLEGIO POLICIA MILITAR a adquirir/contratar os itens CGE 05541428000165 da Ata nº 2018/0453, nos termos da tabela abaixo, cuja vigência é até 07/08/2019. Participante ۵ 14007445000108 CGD Participante N° COD **DESC ITEM - UNID FORNECIMENTO** FORNECEDOR QTD VALOR REGISTRADO VALOR TOTAL MARCA OPO DESCARTAVEL, POLIESTIRENO 35025022000190 CBMCE COR BRANCA, PESO 75GR POR 6 342 699/0001-54 Participante EMBALAGEM DE 100 CENTO, FRISOS E DICMA 6010 SALIENCIA NA BORDA, CAPACIDADE 50ML, 200,00 0,8700 174,00 DISTRIBUIDORA DE EMBALAGEM COM IDENTIFICACAO DO PRODUTO, MARCA DO FABRICANTE. PAPEIS LTDA- EPP 02014521000123 DPGE Participante ACOTE 100.0 UNIDADES-TOTAL PLAST COPO DESCARTAVEL PLASTICO POLIPROPILENO NATURAL AGUA. 7.358.710/0001-44 - F ۵ DAE 5 CAPACIDADE 150 ML, NBR - 14.865/02 C, M VIEIRA PINHEIRO 2.000,00 1,7700 3.540,00 13543312000193 0485 Participante SELO INMETRO, PACOTE 100.0 UNIDADES STRIBUIDORA - ME COPOBRAS P DER 07280803000196 Participante É importante destacar que a aquisição/contratação decorrente da solicitação de Vossa Senhoria não poderá exceder às quantidades e/ou valores autorizados e, ainda, que o detentor do preço registrado poderá optar pela aceitação ou não da adesão, 07135668000195 DETRAN Participante desde que não prejudique as obrigações de fornecimento anteriormente assumidas 05371711000196 EMATER Por fim, ressalto que a referida aquisição/contratação deverá ser efetivada em até noventa dias, a partir de 03/12/2018, devendo o Participante cumprimento desse prazo ser comunicado por e-mail ao gestor da ata, até o quinto dia útil da aquisição/contratação, sob pena de tornar sem efeito esta autorização. 03773788000167 ETICE Participante 10812826000109 EGP articipante Soraya Quixada Bezerra ۵ 73695868000127 ESP/CE SECRETARIA DO PLANEJAMENTO E GESTÃO Participante 07261661000110 FDS C BOM FDS COLEGIO CORPO DE BOMBEIROS FDS P Participante P Interessado Sem 07261661000110 FDS C PM FDS COLEGIO POLICIA MILITAR FDS Remanejamento FUNDACAO CEARENSE DE APOIO AO DESENVOLVIMENTO CIENTIFICO 00078007000126 FUNCAP SECITECE Participante E TECNOLOGICO

27 🚮

| Sistema de Gestão Governamental por Resultado         Licitaweb         Início       Publicações         Itens Adjudicados       Documentos         Planeja         Itens Registrados | rmento Registro de Preços<br>Atas<br>Visualizar Itens Regis                                                                 | Lotaçã<br>s<br>strados | GESTO<br>1.<br>3.<br>3.<br>4.<br>5.<br>6. | DR DE RP -<br>No menu<br>Clique er<br>Para con<br>Clique er<br>Clique no<br>Clique na | Visualiza<br>Registro d<br>n "Visualiz<br>sulta espec<br>n Pesquisa<br>o link para<br>a lupa para | ando os Itens Registrados<br>le Preços, clique na opção "Visualizar Itens Registrados";<br>ar Meus Itens" para ver os itens de suas atas;<br>cífica, informe um ou mais filtros;<br>r;<br>visualizar os dados e documentos da Ata;<br>visualizar os participantes do item selecionado. |
|----------------------------------------------------------------------------------------------------|----------------------------------------------------------------------------------------------------|------------------------|-------------------------------------------|---------------------------------------------------------------------------------------|---------------------------------------------------------------------------------------------------|----------------------------------------------------------------------------------------------------|
| Cod. Item :       Descrição Item :       Número Ata:       Adesã         Visual         Órgão Gestor da Ata:       2                                                                  | o a Atas Visualizar Ordens de<br>zar meus itens<br>Unidade Contratante:                                                     | Compra                 |                                           |                                                                                       | 3                                                                                                 |                                                                                                    |
| Selecione                                                                                                    | ▼ Selecione                                                                                                    |                        |                                           |                                                                                       |                                                                                                   | <b>V</b>                                                                                                    |
| Fornecedores:                                                                                                    | Situação da Ata:                                                                                                    |                        |                                           |                                                                                       |                                                                                                   |                                                                                                    |
| Natureza da Aquisição:<br>Selecione<br>Tipo de Aquisição:<br>Selecione                                                                                                    |                                                                                                    | <b>v</b>               |                                           |                                                                                       |                                                                                                   |                                                                                                    |
| Pesquisar Limpar<br>4                                                                                                    |                                                                                                    | a <u>1</u> 2           |                                           | 8 7 8                                                                                 | 9 10                                                                                              | » »»»                                                                                                    |
| COD         N° ITEM         DESCRIÇÃO ITEM - UNID FORNECIMENTO -           ITEM         - N° ATA         MARCA                                                                        | CNPJ - FORNECEDOR                                                                                                    | ALOR<br>REGISTRADO     | SALDO<br>QTD                              | SALDO<br>VALOR                                                                        | VALIDADE<br>DA ATA                                                                                | ÓRGÃO<br>PARTIC                                                                                                    |
| 626800 1 - ACIDO ACETILSALICILICO, 100 MG, UNIDADE 1.0<br>2018/0718 COMPRIMIDO - DORMEC 100MG - Ampla - Obs:<br>5                                                                     | 11.896.538/0001-42 - SOLUMED<br>DISTRIBUIDORA DE<br>MEDICAMENTOS E<br>PRODUTOS PARA SAUDE<br>LITDA - EPP<br>[Consultar CRC] | 0,0208                 | 56.166.650,00                             | 1.168.266,32                                                                          | VIGENTE -<br>15/10/2019                                                                           | 6                                                                                                    |
| ACIDO ASCORBICO, 200MG/ML, FRASCO 20ML, ORAL,<br>https://s2gpr.sefaz.ce.gov.br/licita-web/paginas/planejamento/ItensRegistradosList.seam                                              | 08.077.211/0001-34 - T S<br>COMERCIAL DE<br>MEDICAMENTOS<br>REPRESENTAÇÃO LTDA -ME                                          | 1,4600                 | 4.640,00                                  | 6.774,40                                                                              | VIGENTE -<br>07/10/2019                                                                           | ₽ <sup>28</sup> <sup>1</sup>                                                                                                    |

# Licitaweb

| Início   | Publicações                    | Itens Adjudicados | Documentos   | Planejamento    | Registro de Preços           | 3. | Clique em Pesquisar;     |
|----------|--------------------------------|-------------------|--------------|-----------------|------------------------------|----|--------------------------|
| Ordens d | e compra » Lista               |                   |              |                 | Atas                         | 4. | Clique na lupa para visu |
| Pesqu    | isar                           |                   |              |                 | Visualizar Itens Registrados |    |                          |
|          |                                |                   |              |                 | Visualizar Ordens de Compra  | J  |                          |
| N° Ord   | em de Compra:                  | N° Ata: Co        | d. Item : De | escrição Item : | status:                      |    | 9                        |
|          |                                |                   |              |                 | Selecione 🔻                  |    |                          |
| Unidad   | le Contratante:                |                   |              | Foi             | necedores:                   |    |                          |
| Sele     | cione                          |                   |              | ▼ S             | elecione                     |    | •                        |
| Natur    | eza <mark>da Aquisiç</mark> ão | ):                |              |                 |                              |    |                          |
| Sel      | ecione                         |                   |              |                 |                              |    |                          |
| Tipo (   | de Aquisição:                  |                   |              |                 |                              |    |                          |
| Sel      | ecione                         |                   |              |                 |                              |    |                          |
|          |                                |                   |              |                 | 27                           |    |                          |

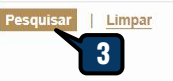

| N° ORDEM<br>COMPRA        | UNIDADE CONTRATANTE                                 | CNPJ - FORNECEDOR                                               | ENDEREÇO ENTREGA                                                                | DOTAÇÃO<br>ORÇAMENTÁRIA  | VALOR<br>TOTAL        | STATUS        | VISUALIZAR |
|---------------------------|-----------------------------------------------------|-----------------------------------------------------------------|---------------------------------------------------------------------------------|--------------------------|-----------------------|---------------|------------|
| 00691/20 <mark>1</mark> 8 | SECRETARIA DA JUSTICA E<br>CIDADANIA                | 14.593.218/0001-01 - GERALDO DE<br>OLIVEIRA SILVESTRE NETO - ME |                                                                                 | 18100002141220042301<br> | 24,45                 | Em<br>Análise | <b>P</b> ~ |
| 00690/2018                | SECRETARIA DA EDUCACAO                              | 14.593.218/0001-01 - GERALDO DE<br>OLIVEIRA SILVESTRE NETO - ME |                                                                                 | 22100002123610083259<br> | 48,90                 | Em<br>Análise | ø          |
| 00689/2018                | CORPO DE BOMBEIROS<br>MILITAR DO ESTADO DO<br>CEARA | 14.593.218/0001-01 - GERALDO DE<br>OLIVEIRA SILVESTRE NETO - ME | Rua José Pinto do Carmo, nº 93 -<br>Jacarecanga, Fortaleza - CE, 60.010-<br>540 | 10100004061280033236<br> | 93,15                 | Cancelada     | ۶          |
| 00687/2018                | CORPO DE BOMBEIROS<br>MILITAR DO ESTADO DO<br>CEARA | 17.155.466/0001-69 - MADEIRENSE<br>MOVEIS DO BRASIL LTDA        |                                                                                 |                          | 80,00                 | Cancelada     | P          |
| 00686/2018                | CORPO DE BOMBEIROS<br>MILITAR DO ESTADO DO<br>CEARA | 14.593.218/0001-01 - GERALDO DE<br>OLIVEIRA SILVESTRE NETO - ME | Rua José Pinto do Carmo, nº 93 -<br>Jacarecanga, Fortaleza - CE, 60.010-<br>540 | 10100004061220031806<br> | 361,50                | Liberada      | ø          |
| <mark>00684/2018</mark>   | CORPO DE BOMBEIROS<br>MILITAR DO ESTADO DO<br>CEARA | 14.593.218/0001-01 - GERALDO DE<br>OLIVEIRA SILVESTRE NETO - ME |                                                                                 |                          | 399, <mark>1</mark> 0 | Cancelada     | Þ          |
|                           |                                                     |                                                                 |                                                                                 |                          |                       |               |            |

- GESTOR DE RP Visualizando as Ordens de Compra 1. No menu Registro de Preços, clique na opção "Visualizar Ordens de Compra";
  - Informe um ou mais <u>filtros;</u> 2.
  - uisar;

1

2 » »»

para visualizar os dados da Ordem de Compra selecionada.